# **hp** StorageWorks

# Modular Smart Array 1000 (MSA1000) Controller

First Edition (September 2003)

Part Number: 347281-001

This guide provides the user with information needed to use, replace and maintain the HP StorageWorks Modular Smart Array 1000 Controller.

**Note:** Documentation titled HP StorageWorks Modular SAN Array 1000 or HP StorageWorks Modular Smart Array 1000 both refer to the HP StorageWorks MSA1000.

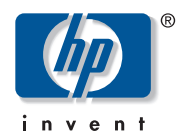

© Copyright 2003 Hewlett-Packard Development Company, L.P.

Hewlett-Packard Company makes no warranty of any kind with regard to this material, including, but not limited to, the implied warranties of merchantability and fitness for a particular purpose. Hewlett-Packard shall not be liable for errors contained herein or for incidental or consequential damages in connection with the furnishing, performance, or use of this material.

This document contains proprietary information, which is protected by copyright. No part of this document may be photocopied, reproduced, or translated into another language without the prior written consent of Hewlett-Packard. The information contained in this document is subject to change without notice.

Hewlett-Packard Company shall not be liable for technical or editorial errors or omissions contained herein. The information is provided "as is" without warranty of any kind and is subject to change without notice. The warranties for Hewlett-Packard Company products are set forth in the express limited warranty statements for such products. Nothing herein should be construed as constituting an additional warranty.

Printed in the U.S.A.

MSA1000 Controller User Guide First Edition (September 2003) Part Number: 347281-001

# Contents

|   | About this Guide                            |
|---|---------------------------------------------|
|   | Overview                                    |
|   | Intended Audience                           |
|   | Related Documentation                       |
|   | Conventions                                 |
|   | Document Conventions                        |
|   | Text Symbols                                |
|   | Equipment Symbols                           |
|   | Getting Help                                |
|   | HP Technical Support                        |
|   | HP Website                                  |
|   | HP Authorized Reseller 10                   |
| 1 | MSA 1000 Controller 11                      |
| • | Components 11                               |
|   | MSA 1000 Controller Display 12              |
|   | Array Accelerator (Battery-backed Cache)    |
|   | Array Accelerator Features                  |
|   | Array Accelerator Batteries                 |
|   | Replacing the MSA1000 Controller Cache 15   |
|   | Replacing the Controller Cache Battery Pack |
|   | Recovery ROM and ROM Cloning                |
|   | Recovery ROM 23                             |
|   | ROM Cloning.                                |
|   | MSA1000 Controller Indicators               |
|   | Replacing the MSA1000 Controller            |
|   | Updating the Controller Firmware            |
| 2 | Controller Display Messages                 |
| _ | About the LCD Messages                      |

|   | Error Messages                               | . 30 |
|---|----------------------------------------------|------|
|   | Informational Messages                       | . 30 |
|   | User Input Messages                          | . 30 |
|   | Scrolling                                    | . 31 |
|   | User Input.                                  | . 31 |
|   | Deleting Messages                            | . 31 |
|   | Redundancy Link Light                        | . 31 |
|   | LCD Message Descriptions                     | . 32 |
| Δ | Regulatory Compliance Notices                | 63   |
|   | Regulatory Compliance Identification Numbers | .00  |
|   | Federal Communications Commission Notice     | 63   |
|   | Modifications                                | 63   |
|   | Cables                                       | 63   |
|   | Canadian Notice (Avis Canadien)              | . 05 |
|   | European Union Notice                        | 64   |
|   | Japanese Notice                              | 64   |
|   | BSMI Notice                                  | 65   |
|   | Laser Compliance                             | . 65 |
|   | Battery Replacement Notice                   | . 66 |
| D | Electrostatic Discharge                      | 47   |
| D | Crounding Mathoda                            | .07  |
|   | Grounding Methods                            | . 08 |
|   | Index                                        | .69  |

# About This Guide

This user guide provides information to help you:

- Operate the MSA1000 controller
- Replace the MSA1000 controller

"About this Guide" topics include:

- Overview, page 6
- Conventions, page 7
- Getting Help, page 9

## Overview

This section covers the following topics:

- Intended Audience
- Related Documentation

### **Intended Audience**

This book is intended for use by administrators with a moderate amount of SAN-management experience.

## **Related Documentation**

In addition to this guide, refer to the *HP StorageWorks MSA1000 Installation Guide* that ships with this system.

## **Conventions**

Conventions consist of the following:

- Document Conventions
- Text Symbols
- Equipment Symbols

#### **Document Conventions**

The document conventions included in Table 1 apply in most cases.

#### Table 1: Document Conventions

| Element                                                            | Convention                                                                      |
|--------------------------------------------------------------------|---------------------------------------------------------------------------------|
| Cross-reference links                                              | Figure 1                                                                        |
| Key and field names, menu items,<br>buttons, and dialog box titles | Bold                                                                            |
| File names, application names, and text emphasis                   | Italics                                                                         |
| User input, command and directory                                  | Monospace font                                                                  |
| and messages)                                                      | COMMAND NAMES are uppercase<br>monospace font unless they are case<br>sensitive |
| Variables                                                          | <monospace, font="" italic=""></monospace,>                                     |
| Website addresses                                                  | Underlined sans serif font text:<br>http://www.hp.com                           |

#### **Text Symbols**

The following symbols may be found in the text of this guide. They have the following meanings:

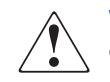

**WARNING:** Text set off in this manner indicates that failure to follow directions in the warning could result in bodily harm or death.

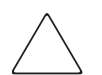

**Caution:** Text set off in this manner indicates that failure to follow directions could result in damage to equipment or data.

**Note:** Text set off in this manner presents commentary, sidelights, or interesting points of information.

#### **Equipment Symbols**

The following equipment symbols may be found on hardware for which this guide pertains. They have the following meanings:

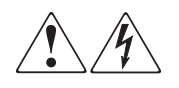

Any enclosed surface or area of the equipment marked with these symbols indicates the presence of electrical shock hazards. Enclosed area contains no operator serviceable parts.

**WARNING:** To reduce the risk of personal injury from electrical shock hazards, do not open this enclosure.

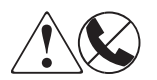

Any RJ-45 receptacle marked with these symbols indicates a network interface connection.

**WARNING:** To reduce the risk of electrical shock, fire, or damage to the equipment, do not plug telephone or telecommunications connectors into this receptacle.

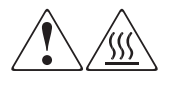

Any surface or area of the equipment marked with these symbols indicates the presence of a hot surface or hot component. Contact with this surface could result in injury.

**WARNING:** To reduce the risk of personal injury from a hot component, allow the surface to cool before touching.

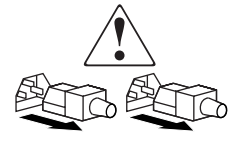

Power supplies or systems marked with these symbols indicate the presence of multiple sources of power.

**WARNING:** To reduce the risk of personal injury from electrical shock, remove all power cords to completely disconnect power from the power supplies and systems.

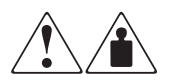

Any product or assembly marked with these symbols indicates that the component exceeds the recommended weight for one individual to handle safely.

**WARNING:** To reduce the risk of personal injury or damage to the equipment, observe local occupational health and safety requirements and guidelines for manually handling material.

## **Getting Help**

If you still have a question after reading this guide, contact an HP authorized service provider or access our website: <u>http://www.hp.com</u>.

#### **HP** Technical Support

In North America, call technical support at 1-800-652-6672, available 24 hours a day, 7 days a week.

Note: For continuous quality improvement, calls may be recorded or monitored.

Outside North America, call technical support at the nearest location. Telephone numbers for worldwide technical support are listed on the HP website under support: <u>http://www.hp.com.</u>

Be sure to have the following information available before calling:

- Technical support registration number (if applicable)
- Product serial numbers
- Product model names and numbers
- Applicable error messages
- Operating system type and revision level
- Detailed, specific questions

#### **HP Website**

The HP website has the latest information on this product, as well as the latest drivers. Access storage at: <u>www.hp.com/go/msa1000</u>. From this website, select the appropriate product or solution.

#### **HP** Authorized Reseller

For the name of your nearest HP Authorized Reseller:

- In the United States, call 1-800-345-1518
- In Canada, call 1-800-263-5868
- Elsewhere, see the HP website for locations and telephone numbers: <u>http://www.hp.com</u>.

# MSA1000 Controller

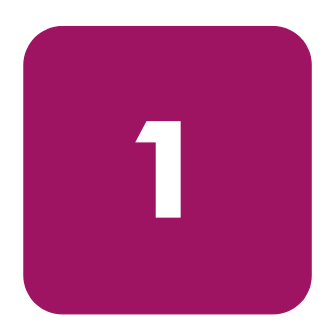

## Components

The MSA1000 Controller is a drive array controller specifically designed for installation in the MSA1000. The MSA1000 comes equipped with one MSA1000 Controller installed. An additional controller for redundancy can be purchased separately.

To ensure uninterrupted service, two copies of the controller firmware are stored in Read Only Memory (ROM) on the controller. See the "Recovery ROM" and "ROM Cloning" sections for more information.

Additional information about the following topics is included in this section:

- MSA1000 Controller Display
- Array Accelerator (Battery-backed Cache)

### MSA1000 Controller Display

Each array controller in an MSA1000 contains an integrated Liquid Crystal Display (LCD). This module is used for displaying informational and error messages, showing the status of the module, and for providing user input when required. Traditional Power-On Self-Test (POST) messages issued by PCI-based array controllers have been combined with runtime event notification messages to create a new set of controller display messages.

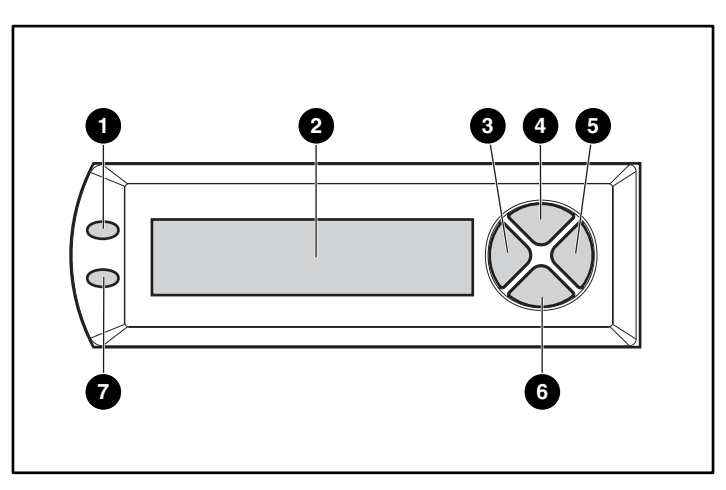

Figure 1: Controller display

| Controller Display | Description                       |
|--------------------|-----------------------------------|
| 0                  | Fault indicator (amber)           |
| 0                  | Display                           |
| 0                  | Left push button                  |
| 4                  | Up push button                    |
| 6                  | Right push button                 |
| 0                  | Down push button                  |
| Ø                  | Redundancy Link indicator (green) |

For more information about the MSA1000 Controller display, see the "Controller Display Messages" chapter.

#### Array Accelerator (Battery-backed Cache)

The Array Accelerator is a high-performance, upgradeable 256-MB SDRAM DIMM read/write battery-backed cache that can increase performance in database and fault-tolerant configurations. It performs both protected posted-write caching and read-ahead caching, allowing data to be accessed much faster than from disk storage.

In protected posted-write caching, data is written to the cache memory on the Array Accelerator rather than directly to the drives. Later, when the MSA1000 storage system is idle, the controller writes the cached data to the drive array.

The read-ahead cache detects sequential accesses to the array, reads ahead data, and stores the data in the cache until the next read access arrives. If the data is of a sequential nature, the data can be loaded immediately into memory, avoiding the latency of a disk access.

If the MSA1000 Controller fails before cached data is stored on the disk, the Array Accelerator and its integrated batteries may be removed from one MSA1000 Controller and installed on a replacement controller. Any data in the Array Accelerator that has not been written to the hard drive will be transferred to the replacement MSA1000 Controller.

#### **Array Accelerator Features**

Other features of the Array Accelerator:

- Mounted on a removable daughterboard (allows stored data to be moved to another controller if the original controller fails)
- Backed up with replaceable batteries
- Upgradable to 512 MB (256 MB per controller)
- Adjustable read/write ratio usually set during array configuration but can be changed at any time
- 16-bit Error Checking and Correcting (ECC) SDRAM memory

ECC detects and corrects all single-bit memory errors. It also detects all two-bit memory errors in any position, and most three- and four-bit memory errors in a single SDRAM. With ECC, an entire memory chip can also fail without data loss. This provides a high level of data integrity by ensuring the correction of common memory errors without affecting performance.

#### **Array Accelerator Batteries**

The Array Accelerator has two rechargeable and replaceable Nickel Metal Hydride (NiMH) battery packs. Under normal operating conditions, these should last for three years before replacement is necessary. They are continuously recharged via a "trickle" charging process whenever the MSA1000 storage system is powered on.

The battery packs protect data on the Array Accelerator against equipment failure or power outage for up to four continuous days.

**Note:** Temperature, age, and cache size may affect battery life.

This also applies if the Array Accelerator is removed from the MSA1000 Controller. When power is restored to the MSA1000 storage system, an initialization process writes the preserved data to the disk drives. This is particularly important for data that has been cached by a posted-write operation, but has not yet been written to the hard drives.

**Note:** The batteries on a new MSA1000 Controller may be discharged when the board is first installed. In this case, a Power-On Self-Test (POST) message will be displayed on the controller display panel when the controller is powered on, indicating that the Array Accelerator is temporarily disabled. No action is required on your part, since the internal circuitry will automatically recharge the batteries. Recharging the batteries can take up to 4 hours. The MSA1000 Controller will function properly during this time, although without the performance advantage of the Array Accelerator. When the batteries are charged to 90 percent of their capacity, the Array Accelerator is automatically enabled.

Depending on the status of the array accelerator, including a low battery charge, informational or error messages may be displayed on the controller's LCD panel. For a listing of cache module LCD messages, see the definitions for LCD messages 60 through 79 in the "Controller Display Messages" chapter.

#### Replacing the MSA1000 Controller Cache

Caution: It is important to follow these instructions when replacing components in the MSA1000. If the procedure is done improperly, it is possible to lose data or damage equipment. Refer to Appendix B, "Electrostatic Discharge," for important information on using the proper procedures.

**Note:** If your system is equipped with a single controller, and you must replace the controller cache, you must power down the system first. If your system is equipped with two controllers, and you want to replace a failed cache module with another of the same size, you can replace the module while the system is running. If your system is equipped with two controllers, and you are replacing the cache module with a module of a different size, you must power down the system tirst, and then change the cache module on both controllers at the same time.

- Press the controller's thumb latch and pull the latch handle towards you ①. See Figure 2.
- 2. Remove the MSA1000 Controller by pulling it straight out of the chassis **2**.

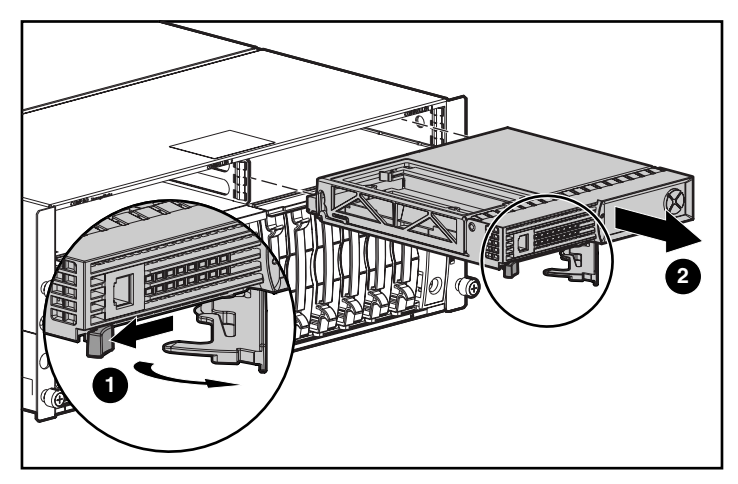

Figure 2: Removing the controller

3. As illustrated in Figure 3, unlatch the controller cover clips **1** on the rear of the controller and then raise the cover **2**.

**Note:** The controller in Figure 3 has been rotated so the side and rear of the controller are visible.

- 4. Simultaneously unlatch the clips that are holding the MSA1000 Controller cache in place ③.
- 5. Carefully pull the cache away from the controller board **④**.

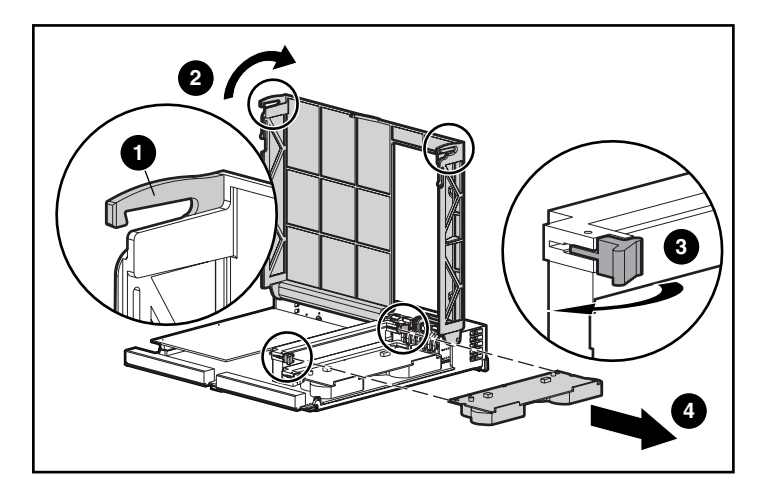

Figure 3: Removing the cache module

6. Install the new MSA1000 Controller cache by sliding the new MSA1000 Controller cache into the controller ①. Be sure the side latches are fully engaged ②. See Figure 4.

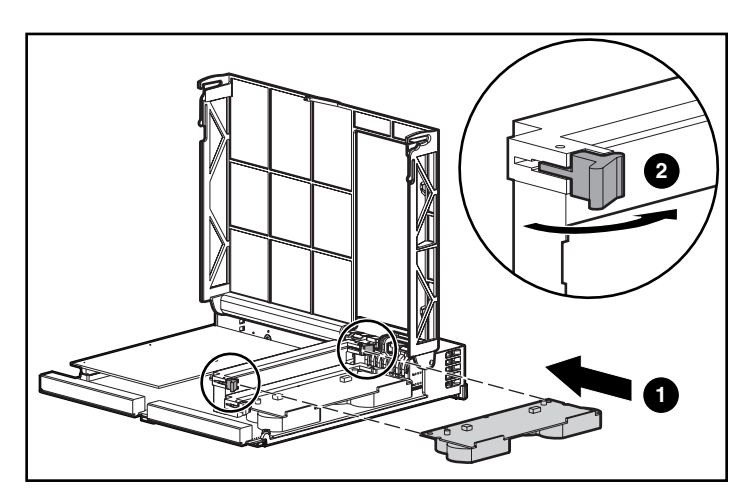

Figure 4: Installing the cache module

7. Push the controller in as far as it will go **●**; press the latch inward until it is flush against the front panel **②**. See Figure 5.

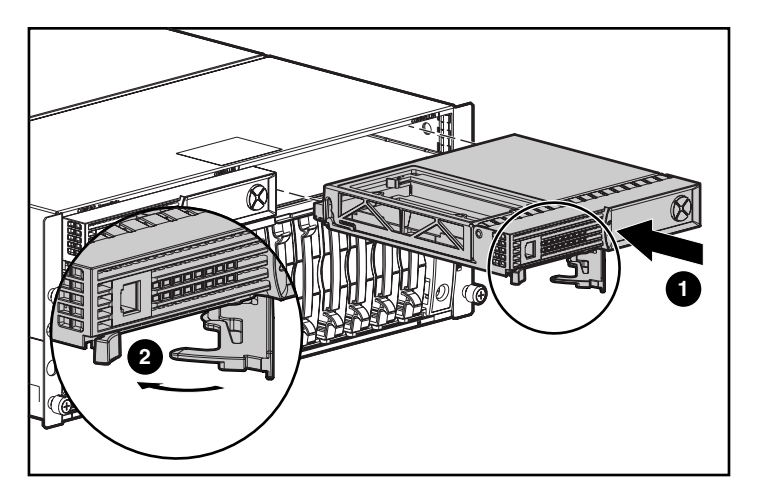

Figure 5: Installing the controller

### **Replacing the Controller Cache Battery Pack**

**WARNING:** There is a risk of explosion, fire, or personal injury if the battery pack is replaced incorrectly or mistreated. To reduce the risk:

- Do not attempt to recharge the battery outside of the controller.
- Do not expose to water, or to temperatures higher than 60°C.
- Do not abuse, disassemble, crush, puncture, short external contacts, or dispose of in fire or water.
- Replace only with the spare designated for this product.
- Array Accelerator battery disposal should comply with local regulations. Alternatively, return them by established parts return methods to Hewlett- Packard Corporation for disposal.

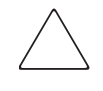

**Caution:** It is important to follow these instructions when replacing components in the MSA1000. If the procedure is done improperly, it is possible to lose data or damage equipment. Refer to the "Electrostatic Discharge" appendix for important information on using the proper procedures.

To remove the old NiMH battery pack:

- 1. Remove the MSA1000 Controller Cache, as instructed in the previous section, "Replacing the MSA1000 Controller Cache."
- 2. Push down on the bottom clip of the battery pack, attached near the lower corner of the Array Accelerator.

See Figure 6 for an illustration.

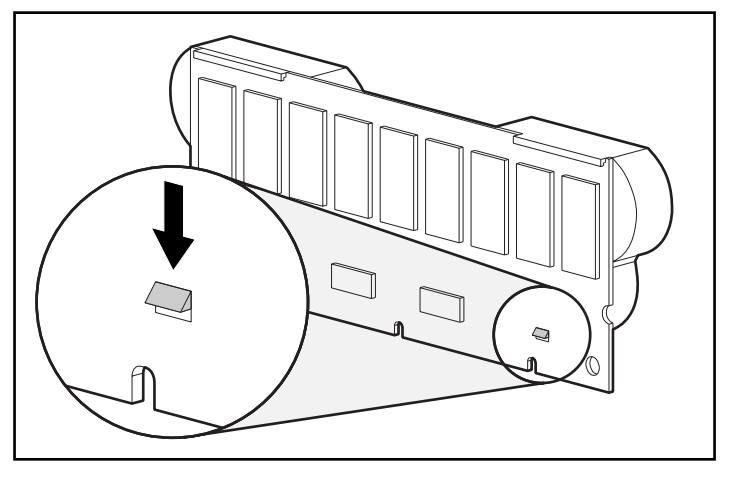

Figure 6: Bottom clip on battery pack

3. Swing the battery pack away from the Array Accelerator to about a 30-degree angle.

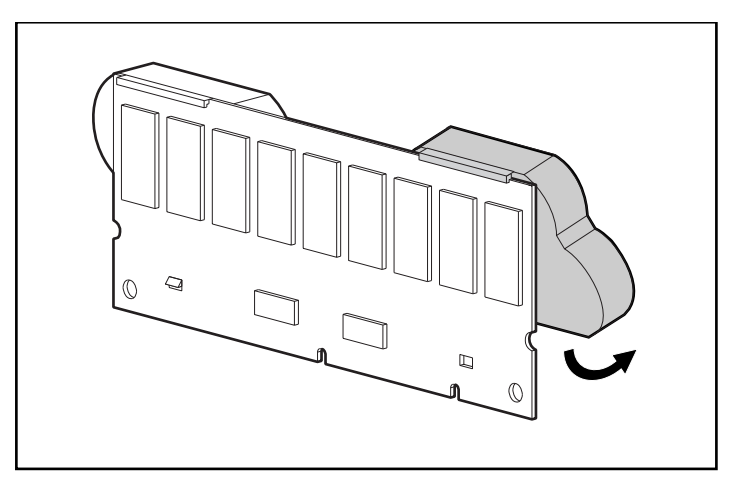

Figure 7: Angling the battery pack

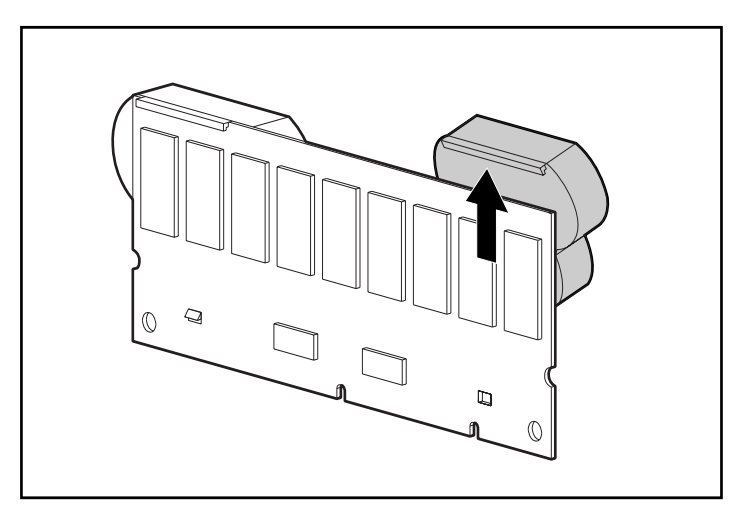

4. Lift the pack upward to unhook the top of the battery pack.

#### Figure 8: Removing the battery pack

Wait about 15 seconds after removing the old battery packs to allow the battery charge monitor to reset.

**Note:** Repeat the replacement procedure for any batteries that were installed at the same time as the batteries that were removed.

5. Install the new NiMH battery pack by hooking the top of the battery pack to the top of the Array Accelerator with the pack held at a 30-degree angle to the plane of the Array Accelerator board.

See Figure 9 for an illustration.

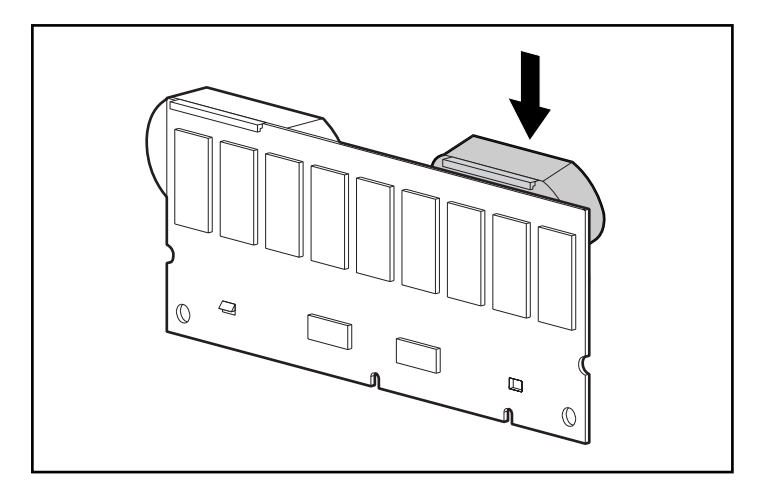

Figure 9: Installing the battery pack

- 6. After the pack is hooked in position, swing the pack downward making sure the bottom clip and two pegs line up with the holes in the Array Accelerator.
- 7. Make sure that the top hook **1** and bottom clip **2** on the battery pack are securely attached to the Array Accelerator.

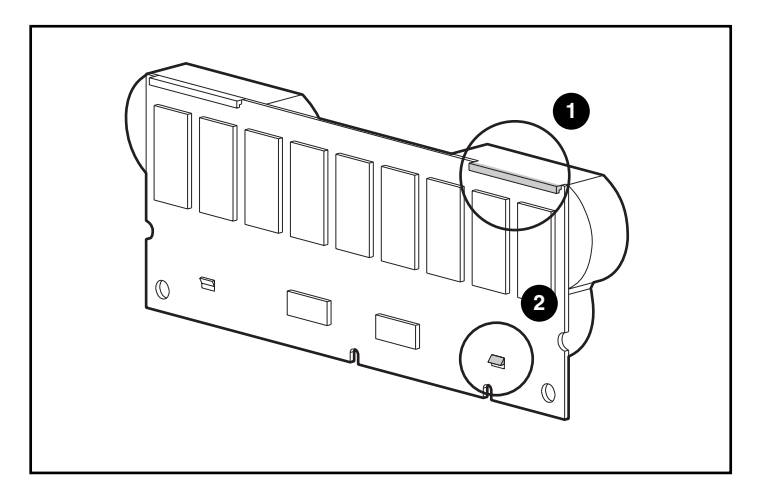

Figure 10: Securing the battery pack

8. Installation of the new battery pack is complete. Repeat for the second battery on this battery pack.

# **Recovery ROM and ROM Cloning**

#### **Recovery ROM**

Each MSA1000 Controller contains ROM (Read-Only Memory), which holds the firmware that operates the controller. The Recovery ROM feature stores two complete firmware images in the ROM: one active image and one backup image. When the controller is powering up, it checks both firmware images to ensure they are valid. If either one is not, the valid image will be copied on top of the invalid image to correct it. This is referred to as auto-flashing. All of this functionality is done automatically by the controller and does not require any user intervention.

### **ROM Cloning**

**Note:** For an MSA1000 to operate in a redundant controller configuration, it must contain two controllers that are executing the same version of firmware. During power up (or if an optional controller is hot-plugged while the MSA1000 is already operating) the firmware versions on both controllers are compared. If they are not the same, then the ROM Cloning feature will attempt to copy one version of firmware onto the other controller. After the copy has been completed, the controller that was modified will be automatically reset. Once the reset controller has powered up the two controllers should then start redundant operation. All of this functionality is done automatically by the controllers and does not require any user intervention.

The determination as to which firmware version will be used is based on the following criteria:

- If the MSA1000 is being powered up with both controllers inserted, then the most recent version of firmware will be used regardless of which controller it resides.
- If the MSA1000 is already operating and an optional controller is hot-plugged, then the version of firmware that is on the original (non-hot-plugged) controller will be used regardless of its version. This ensures that any host initiated I/O to the controller is not interrupted.

There is the possibility that a specific version of firmware may not be compatible with certain hardware revisions of a controller. In this scenario, the most recent firmware version that is compatible with both controllers will be copied to the controller with the incompatible firmware version. However, if the controller that is updated is already operating and processing I/O, then it will not be reset. The MSA1000 will not enter redundant operation and an appropriate message will be shown on the display. After the MSA1000 has been shutdown and powered back on, the controllers will then be able to enter redundant operation. On a subsequent power cycle, both controllers will enter redundant mode.

## MSA1000 Controller Indicators

During normal runtime, the MSA1000 Controller has 18 indicators that indicate activity or malfunction of the controller. They are labeled 0-17, as shown in the following figure. The table that follows describes the purpose and function of each indicator.

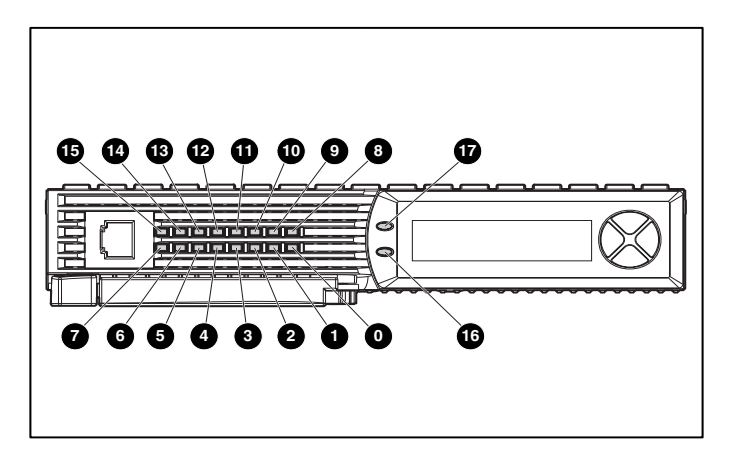

Figure 11: MSA1000 Controller indicators

| Indicator                             | Function                 | Description                                                                                                    |  |
|---------------------------------------|--------------------------|----------------------------------------------------------------------------------------------------|--|
| 0-0                                   | Busy status              | These three LEDs are used to<br>progressively represent the processing<br>load on the controller.<br>ON = the controller is idle.<br>OFF = the controller is operating at full<br>capacity. |  |
| <b>0</b> -7                           | Fibre Channel ID         | Indicates the 5-bit Arbitrated Loop<br>Physical Address (ALPA) assigned to this<br>array controller (not applicable when in<br>fabric mode).                                                |  |
| 8                                     | Idle Heartbeat           | Indicates the controller is idle and functioning.                                                                                                    |  |
| 0                                     | Active/Standby           | ON=Controller is active.                                                                                                    |  |
|                                       |                          | OFF=Controller is in standby.                                                                                                    |  |
| Direct Memory Access     (DMA) active |                          | ON = DMA transfers are active.                                                                                                    |  |
| Ű                                     | Logical I/O active       | ON = Currently processing logical<br>requests from the Host Adapter.                                                                                                    |  |
| Ø                                     | SCSI Port A (SCSI Bus 2) | ON = Indicates requests are outstandin<br>on the first SCSI bus.                                                                                                    |  |
| ß                                     | SCSI Port B (SCSI Bus 3) | ON = Indicates requests are outstanding<br>on the second SCSI bus.                                                                                                    |  |
| Ø                                     | Cache Activity           | ON = Cache active.<br>OFF = No cache activity.<br>Blinking = Cache transfer pending.                                                                                                    |  |
| 6                                     | Drive failure            | ON = A configured hard drive has failed in the array.                                                                                                    |  |
| 0                                     | Redundancy Active        | Green indicates two controllers are in a redundant mode of operation.                                                                                                    |  |
| Ø                                     | Fault                    | Amber indicates an error message has been sent to the controller display.                                                                                                    |  |

Table 2: MSA1000 Controller Indicator Descriptions

## **Replacing the MSA1000 Controller**

If an MSA1000 Controller is failing, informational or error messages will be displayed on the LCD panel of that controller, depending on the condition.

The following steps detail how to replace a failed MSA1000 Controller but can also be used to re-seat the controller.

**Note:** Redundancy is supported during a hard drive expansion, migration, or extension process and during regular drive rebuilds.

**Note:** Replacement MSA1000 Controllers include a new cache module. Remove this new module from the replacement MSA1000 Controller and replace it with the cache module from the failed controller. Using the same cache module will complete the disk writes that may have been trapped in the controller's cache. See "Replacing the MSA1000 Controller Cache" for procedural instructions.

- 1. Press the controller's thumb latch and pull the latch handle toward you **1**.
- Remove the MSA1000 Controller by pulling it straight out of the chassis ②, as illustrated in Figure 12.

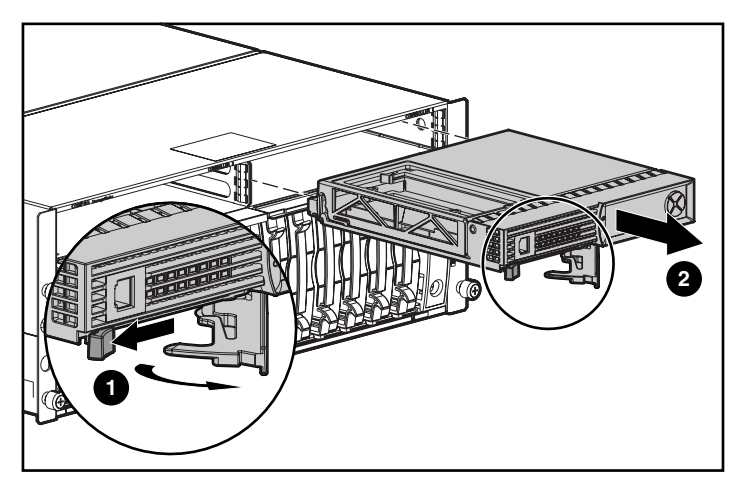

Figure 12: Removing the MSA1000 Controller

3. As illustrated in Figure 13, insert the replacement controller into the chassis **①**.

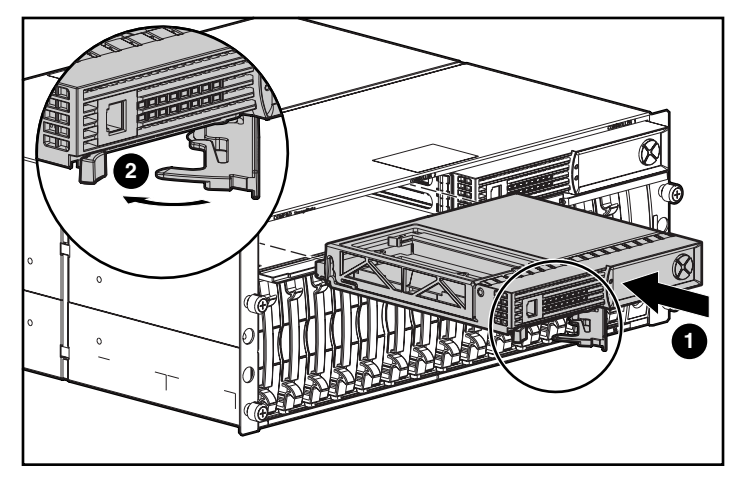

Figure 13: Installing the replacement controller

4. Push the controller in as far as it will go; press the latch inward until it is flush against the front panel **2**.

## **Updating the Controller Firmware**

To load the latest version of the firmware for the MSA1000 Controller, go to the HP website at <u>www.hp.com/go/msa1000</u>. From the HP StorageWorks MSA1000 page, select the Software, Firmware & Drivers option.

**Note:** All supported operating systems obtain MSA1000 Controller firmware upgrades from the HP website.

Installation instructions are available on the website.

You can use several methods to find out the version of the controller firmware you are currently running:

• On the MSA1000 Controller LCD panel, use the arrow keys to scroll backwards through the messages.

Each time the MSA1000 storage system is restarted, the first message that is displayed includes the firmware version.

- In the CLI, use the SHOW VERSION command.
- In the ACU, highlight the controller and view the details.

# **Controller Display Messages**

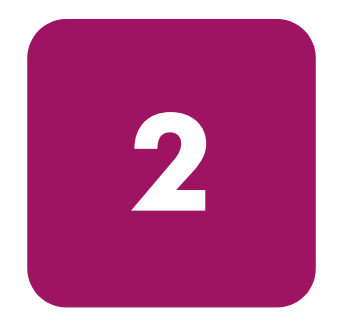

Each array controller in an MSA1000 contains an integrated display. This module is used for displaying informational and error messages, showing the current status of the module, and for providing user input when required. Traditional Power-On-Self-Test (POST) messages issued by PCI-based array controllers have been combined with runtime event notification messages to create a new set of controller display messages.

The display module consists of the following components:

- A two-line, twenty-column display text display window
- Four push buttons arranged in a circular "pie" shape
- Two status indicator lights

## About the LCD Messages

The display module is capable of holding up to 100 messages. Once this maximum size has been reached, older messages will be removed to make room for newer ones. Messages can be of three types: error, informational, and user input.

The display message may specify a box number. The following box numbers are defined.

- Box 1 is the MSA1000 chassis.
- Box 2 is the storage enclosure attached to SCSI port A of the MSA1000.
- Box 3 is the storage enclosure attached to SCSI port B of the MSA1000.

#### **Error Messages**

Error messages indicate that a problem has occurred and may require user action to correct it. A complete list of possible messages and their meanings is contained in this appendix.

An amber indicator to the left of the display text display window will be turned on when ever an error message is currently being viewed. This indicator will also be turned on if an error message was sent to the display module but has not been viewed because non-error type messages were sent to the display module afterwards. By scrolling backwards and viewing all error messages, the indicator will return to only lighting up when currently on an error message.

#### Informational Messages

Informational messages indicate non-critical changes in the system that are provided as feedback to the user. A complete list of possible messages and their meanings is contained in this appendix.

The amber indicator to the left of the display text display window will normally be turned off whenever an informational message is currently being viewed unless an unviewed error message was previously sent to the display module. By scrolling backwards and viewing all error messages, the indicator will return to only lighting up when currently on an error message.

#### **User Input Messages**

User input messages indicate that the system has encountered an issue that can be handled in two different ways. It allows the user to either choose which way to handle the issue or it will default to a standard choice after a set period of time. These user input messages will only occur during system power on and not during run time. A complete list of possible messages and their meanings is contained in this appendix.

The amber indicator to the left of the display text display window will blink on and off when a user input message is currently being viewed and is available for input. If the user has not provided input within the time-out period, the message will remain but the indicator will stop blinking.

### Scrolling

Older messages can be viewed by scrolling backwards using the *up* push button (with the up arrow on it). Messages that are more recent can be viewed by scrolling forwards using the *down* push button (with the down arrow on it). The last message can be viewed by pressing the *left* button. When a new message is sent to the LCD, the display will show that message and ignore any previous scrolling position. This new message is now the most recent message available.

#### **User Input**

User input messages will allow the user two options, which are selected by either pushing the *left* push button (with the left arrow on it) or the *right* push button (with the right arrow on it). The meaning of each button will be defined in the display text display window.

#### **Deleting Messages**

The currently displayed message can be deleted from the display module by pressing the *left* push button and the *right* push button at the same time.

### **Redundancy Link Light**

There is a green indicator to the left of the display text display window that will be lit when two array controllers have been inserted into the MSA1000 and they have enabled controller redundancy. The indicator will not be lit if there is only one array controller inserted or if the array controllers are not redundant due to some type of failure.

**Note:** You must have redundant cables connected to enable redundancy.

## LCD Message Descriptions

The following table contains the defined messages and their components.

#### Table 3: LCD Message Descriptions

| Message                                                       | Туре          | Description                                                                                                    | Action                                                                                                    |
|---------------------------------------------------------------|---------------|----------------------------------------------------------------------------------------------------|----------------------------------------------------------------------------------------------------|
| 00 ARRAY<br>CONTROLLER<br>FIRMWARE VER<br><version></version> | Informational | Displays the current version<br>of the firmware running on<br>the array controller.                                                                                                    |                                                                                                    |
| 01 MSA1000<br>STARTUP COMPLETE                                | Informational | The array controller has<br>completed its power on<br>sequence and is now<br>operational.                                                                                                    |                                                                                                    |
| 02 ENABLE VOLUME<br><n>? `&lt;'=NO,<br/>`&gt;'=YES</n>        | User Input    | An issue has been found<br>with a configured volume<br>that may result in data loss.<br>The exact nature of the<br>issue will be detailed in a<br>previous display message.                                                                                                    | Selecting the <i>no</i> option will<br>result in the volume being<br>disabled so the user can<br>attempt to fix the issue.<br>Selecting the <i>yes</i> option<br>will result in the volume<br>being enabled regardless<br>of the issue. |
| 03 CRITICAL<br>LOCK-UP<br>DETECTED.<br>CODE= <n>h</n>         | Error         | A critical error has been<br>detected by the array<br>controller firmware. In<br>order to prevent any<br>possible data loss, the<br>firmware has entered a<br>lock-up state. The code<br>contains engineering<br>specific information about<br>the lock-up condition. HP<br>support should be<br>contacted. | Remove the failing array<br>controller, wait 10 seconds,<br>and then reinsert it insuring<br>that it is fully seated in the<br>chassis.<br>Should the issue persist<br>please contact HP support.                                       |
| 04 ENABLE<br>VOLUMES ?<br>`<'=NO, `>'=YES                     | User Input    | An issue has been found<br>with all of the configured<br>volumes that may result in<br>data loss. The exact nature<br>of the issue will be detailed<br>in a previous display<br>message.                                                                                                    | An issue has been found<br>with all of the configured<br>volumes that may result in<br>data loss. The exact nature<br>of the issue will be detailed<br>in a previous display<br>message.                                                |

 Table 3:
 LCD Message Descriptions

| Message                                         | Туре          | Description                                                                                                    | Action                                                                                                    |
|-------------------------------------------------|---------------|----------------------------------------------------------------------------------------------------|----------------------------------------------------------------------------------------------------|
| 05 SYSTEM NAME:<br><name></name>                | Informational | Displays the user assigned<br>name for the MSA1000<br>system. This name can be<br>assigned using the Array<br>Contiguration Utility<br>(ACU).                               |                                                                                                    |
| 06 RESTARTING<br>SYSTEM                         | Informational | Indicates that the system<br>has been reset and is being<br>restarted.                                                                                                    |                                                                                                    |
| 20 INITIALIZING<br>SCSI SUBSYSTEM               | Informational | The SCSI subsystem is<br>being initialized as part of<br>the power on sequence.                                                                                             |                                                                                                    |
| 21 SCANNING FOR<br>SCSI DEVICES                 | Informational | The firmware is searching<br>for SCSI devices attached<br>to the system as part of the<br>power on sequence.                                                                |                                                                                                    |
| 22 INITIALIZING<br>SCSI DEVICES                 | Informational | The firmware is initializing<br>all SCSI devices attached to<br>the system as part of the<br>power on sequence.                                                             |                                                                                                    |
| 23 SCSI<br>SUBSYSTEM<br>HARDWARE FAILURE        | Error         | The SCSI subsystem on<br>MSA1000 has experienced<br>a hardware failure and is<br>not operating correctly. The<br>array controller has halted<br>itself and cannot continue. | Please contact HP support.                                                                                                    |
| 24 BAD SCSI BUS<br>MODE NON-LVD<br>DEVICE FOUND | Error         | The MSA1000 does not<br>support SCSI Single Ended<br>(SE) devices, it only<br>supports SCSI Low Voltage<br>Differential (LVD) devices.                                      | The MSA1000 should be<br>powered off and then all<br>SCSI devices attached to it<br>should be examined. Any<br>SE devices found should be<br>removed and replaced with<br>LVD devices. |

 Table 3:
 LCD Message Descriptions

| Message                                                  | Туре          | Description                                                                                                    | Action                                                 |
|----------------------------------------------------------|---------------|----------------------------------------------------------------------------------------------------|--------------------------------------------------------|
| 30 I2C READ<br>FAILURE <i2c<br>device name&gt;</i2c<br>  | Error         | The MSA1000 has a<br>number of internal devices<br>that are accessed via an<br>I2C hardware bus. One of<br>these devices failed when<br>attempting to read from it.<br>Certain I2C devices are<br>considered critical and will<br>result in a failure of the<br>array controller while<br>others may result in some<br>loss of functionality (such<br>as lost display messages). | Should the issue persist<br>please contact HP support. |
| 31 I2C WRITE<br>FAILURE <i2c<br>device name&gt;</i2c<br> | Error         | The MSA1000 has a<br>number of internal devices<br>that are accessed via an<br>I2C hardware bus. One of<br>these devices failed when<br>attempting to write to it.<br>Certain I2C devices are<br>considered critical and will<br>result in a failure of the<br>array controller while<br>others may result in some<br>loss of functionality (such<br>as lost display messages).  | Should the issue persist please contact HP support.    |
| 32 CHASSIS NVRAM<br>CONTENTS<br>CORRUPTED                | Error         | The MSA1000 has<br>non-volatile memory on it<br>that contains required<br>information which is<br>needed to operate. This<br>non-volatile memory<br>appears to be corrupted<br>and the information is not<br>valid. The MSA1000<br>cannot continue to operate<br>and will halt.                                                                                                  | Please contact HP support.                             |
| 40 BEGIN<br>REDUNDANCY<br>SUPPORT                        | Informational | The array controllers are<br>attempting to enter<br>redundant mode.                                                                                                    |                                                        |

 Table 3:
 LCD Message Descriptions

| Message                                       | Туре          | Description                                                                                                    | Action                                                                                                    |
|-----------------------------------------------|---------------|----------------------------------------------------------------------------------------------------|----------------------------------------------------------------------------------------------------|
| 41 REDUNDANCY<br>ACTIVE ACTIVE<br>CONTROLLER  | Informational | The array controllers are<br>now in redundant mode<br>and this array controller is<br><i>active</i> which means that it<br>is allowed to access the<br>configured volumes on the<br>MSA1000.                                                                                                    |                                                                                                    |
| 42 REDUNDANCY<br>ACTIVE STANDBY<br>CONTROLLER | Informational | The array controllers are<br>now in redundant mode<br>and this array controller is<br><i>standby</i> which means that<br>it can be made <i>active</i><br>should the current <i>active</i><br>array controller fail,<br>assuming you have all<br>cables, I/O module or<br>embedded switch installed. |                                                                                                    |
| 43 REDUNDANCY<br>FAILED HARDWARE<br>FAILURE   | Error         | While either attempting to<br>enter redundant mode or<br>already operating in<br>redundant mode, one of<br>the array controllers<br>encountered a hardware<br>failure on the<br>communication channel<br>between the two array<br>controllers. Redundancy is<br>disabled at this time.              | If the MSA1000 is currently<br>involved in host I/O,<br>remove the <i>standby</i> array<br>controller, wait 10 seconds,<br>and then reinsert it insuring<br>that it is fully seated in the<br>chassis.<br>If this does not resolve the<br>issue then wait until<br>down-time is available.<br>Power off the MSA1000,<br>remove both array<br>controllers and reinsert<br>them insuring they are fully<br>seated in the chassis.<br>Should the issue persist<br>please contact HP support. |

#### Table 3: LCD Message Descriptions

| Message                                      | Туре  | Description                                                                                                    | Action                                                                                                    |
|----------------------------------------------|-------|----------------------------------------------------------------------------------------------------|----------------------------------------------------------------------------------------------------|
| 44 REDUNDANCY<br>FAILED MISMATCH<br>HARDWARE | Error | Both array controllers must<br>contain the same hardware<br>for them to successfully<br>enter redundant mode. The<br>current array controllers do<br>not contain the same<br>hardware, possibly<br>because one has an<br>attached fibre daughter<br>card and the other does<br>not. | If the MSA1000 is currently<br>involved in host I/O,<br>remove the <i>standby</i> array<br>controller, add or remove<br>the fibre daughter card as<br>needed, wait 10 seconds,<br>and then reinsert it insuring<br>that it is fully seated in the<br>chassis.<br>If this does not resolve the<br>issue then wait until<br>down-time is available.<br>Power off the MSA1000,<br>remove both array<br>controllers, add or remove<br>fibre daughter cards as<br>needed on both, and<br>reinsert them insuring they<br>are fully seated in the<br>chassis.<br>Should the issue persist<br>please contact HP support. |
| 45 REDUNDANCY<br>FAILED MISMATCH<br>FIRMWARE | Error | Both array controllers must<br>be running the same<br>version of firmware for<br>them to successfully enter<br>redundant mode. A<br>process called firmware<br>cloning that attempts to<br>make them both the same<br>firmware level has failed.                                    | Manually update the<br>firmware on the older array<br>controller.                                                                                                    |
Table 3:
 LCD Message Descriptions

| Message                                        | Туре          | Description                                                                                                    | Action                                                                                                    |
|------------------------------------------------|---------------|----------------------------------------------------------------------------------------------------|----------------------------------------------------------------------------------------------------|
| 47 REDUNDANCY<br>FAILED CACHE<br>SIZE MISMATCH | Error         | Both array controllers must<br>have the same size of<br>cache memory for them to<br>successfully enter<br>redundant mode.                                                                                                    | If the MSA1000 is currently<br>involved in host I/O,<br>remove the <i>standby</i> array<br>controller, add or remove<br>cache memory as needed,<br>wait 10 seconds, and then<br>reinsert it insuring that it is<br>fully seated in the chassis.<br>If this does not resolve the<br>issue then wait until<br>down-time is available.<br>Power off the MSA1000,<br>remove both array<br>controllers, add or remove<br>cache memory as needed<br>on both, and reinsert them<br>insuring they are fully<br>seated in the chassis.<br>Should the issue persist<br>please contact HP support. |
| 48 REDUNDANCY<br>HALTED FIRMWARE<br>CLONED     | Informational | Both array controllers must<br>be running the same<br>version of firmware for<br>them to successfully enter<br>redundant mode. A<br>process called firmware<br>cloning has been<br>successfully completed in<br>order to make them both<br>the same firmware level.<br>The <i>standby</i> array<br>controller will now be<br>restarted automatically so<br>they can attempt to achieve<br>redundancy again. |                                                                                                    |

| Message                                    | Туре  | Description                                                                                                    | Action                                                                                                    |
|--------------------------------------------|-------|----------------------------------------------------------------------------------------------------|----------------------------------------------------------------------------------------------------|
| 49 REDUNDANCY<br>FAILED FIRMWARE<br>LOCKUP | Error | While either attempting to<br>enter redundant mode or<br>already operating in<br>redundant mode, one of<br>the array controllers<br>encountered a critical<br>condition resulting in a<br>firmware lockup.<br>Redundancy is disabled at<br>this time. | If the MSA1000 is currently<br>involved in host I/O,<br>remove the <i>standby</i> array<br>controller, wait 10 seconds,<br>and then reinsert it insuring<br>that it is fully seated in the<br>chassis.<br>If this does not resolve the<br>issue then wait until<br>down-time is available.<br>Power off the MSA1000,<br>remove both array<br>controllers, and reinsert<br>them insuring they are fully<br>seated in the chassis.<br>Should the issue persist<br>please contact HP support.     |
| 50 REDUNDANCY<br>FAILED OUT OF<br>MEMORY   | Error | While either attempting to<br>enter redundant mode or<br>already operating in<br>redundant mode, one of<br>the array controllers failed<br>to allocate required<br>memory. Redundancy is<br>disabled at this time.                                    | If the MSA1000 is currently<br>involved in host I/O,<br>remove the <i>standby</i> array<br>controller, wait 10 seconds,<br>and then reinsert it insuring<br>that it is fully seated in the<br>chassis.<br>If this does not resolve the<br>issue then you wait until<br>down-time is available.<br>Power off the MSA1000,<br>remove both array<br>controllers, and reinsert<br>them insuring they are fully<br>seated in the chassis.<br>Should the issue persist<br>please contact HP support. |

 Table 3:
 LCD Message Descriptions

| Message                                         | Туре  | Description                                                                                                    | Action                                                                                                    |
|-------------------------------------------------|-------|----------------------------------------------------------------------------------------------------|----------------------------------------------------------------------------------------------------|
| 51 REDUNDANCY<br>FAILED I/O<br>REQUEST ERROR    | Error | While either attempting to<br>enter redundant mode or<br>already operating in<br>redundant mode, one of<br>the array controllers<br>encountered an error while<br>sending I/O between the<br>two array controllers over<br>the communication channel<br>between them. Redundancy<br>is disabled at this time. | If the MSA1000 is currently<br>involved in host I/O,<br>remove the <i>standby</i> array<br>controller, wait 10 seconds,<br>and then reinsert it insuring<br>that it is fully seated in the<br>chassis.<br>If this does not resolve the<br>issue then wait until<br>down-time is available.<br>Power off the MSA1000,<br>remove both array<br>controllers, and reinsert<br>them insuring they are fully<br>seated in the chassis.<br>Should the issue persist<br>please contact HP support.   |
| 52 REDUNDANCY<br>FAILED PCI BUS<br>ERROR        | Error | While either attempting to<br>enter redundant mode or<br>already operating in<br>redundant mode, one of<br>the array controllers<br>encountered a PCI bus<br>error on the communication<br>channel used between the<br>two array controllers.<br>Redundancy is disabled at<br>this time.                      | If the MSA 1000 is currently<br>involved in host I/O,<br>remove the <i>standby</i> array<br>controller, wait 10 seconds,<br>and then reinsert it insuring<br>that it is fully seated in the<br>chassis.<br>If this does not resolve the<br>issue then wait until<br>down-time is available.<br>Power off the MSA 1000,<br>remove both array<br>controllers, and reinsert<br>them insuring they are fully<br>seated in the chassis.<br>Should the issue persist<br>please contact HP support. |
| 53 REDUNDANCY<br>FAILED NO SECOND<br>CONTROLLER | Error | While operating in<br>redundant mode, one of<br>the array controllers was<br>removed. Redundancy is<br>disabled at this time.                                                                                                    | Reinsert the missing array<br>controller insuring that it is<br>fully seated in the chassis.                                                                                                    |

| Message                                         | Туре          | Description                                                                                                    | Action                                                                                                    |
|-------------------------------------------------|---------------|----------------------------------------------------------------------------------------------------|----------------------------------------------------------------------------------------------------|
| 54 REDUNDANCY<br>FAILED CACHE<br>DIMMS MISMATCH | Error         | The cache memory<br>modules on two different<br>controllers are not the same<br>size. All cache memory<br>modules must be the same<br>size for redundancy to<br>operate. | Remove the array controller<br>that has been halted,<br>replace the cache modules<br>with the appropriately<br>sized ones, wait 10<br>seconds, and then reinsert<br>the array controller<br>insuring that it is fully<br>seated in the chassis.             |
| 60 NO CACHE<br>MODULE FOUND                     | Error         | The array controller<br>requires at least one cache<br>module in order to operate.<br>Either there is not one<br>present or it has failed.                               | Remove the failed array<br>controller, either add a<br>cache module or replace<br>the failed one, wait 10<br>seconds, and then reinsert<br>it insuring that it is fully<br>seated in the chassis.<br>Should the issue persist<br>please contact HP support. |
| 61 DUAL CACHE<br>MODULE SIZE<br>MISMATCH        | Error         | The array controller has<br>two cache modules<br>attached but they are of<br>different sizes. Both cache<br>modules must be the same<br>size.                            | Remove the failed array<br>controller, replace one of<br>the cache modules with a<br>different one that is of the<br>correct size, wait 10<br>seconds, and then reinsert<br>it, insuring that it is fully<br>seated in the chassis.                         |
| 62 CACHE MODULE<br># <n> <n>MB</n></n>          | Informational | Displays the size of the<br>cache module inserted into<br>the respective cache<br>module slot.                                                                           |                                                                                                    |
| 63 VALID CACHE<br>DATA FOUND AT<br>POWER-UP     | Informational | Valid host data was found<br>in the battery backed cache<br>memory at power up. This<br>data has been flushed to<br>the drives.                                          |                                                                                                    |
| 64 CACHE DATA<br>LOST BATTERY<br>DEAD           | Error         | The battery on the cache<br>memory was no longer<br>charged. If there was data<br>in the cache memory then it<br>has been lost.                                          |                                                                                                    |

 Table 3:
 LCD Message Descriptions

| Message                                         | Туре          | Description                                                                                                    | Action                                                                                                    |
|-------------------------------------------------|---------------|----------------------------------------------------------------------------------------------------|----------------------------------------------------------------------------------------------------|
| 65 CACHE<br>HARDWARE ENABLED                    | Informational | The cache hardware had<br>been temporarily disabled<br>but is now enabled again.<br>This may have been due to<br>insufficient charge on the<br>batteries that have now<br>charged up to capacity.                                                                        |                                                                                                    |
| 66 CACHE<br>HARDWARE FAILED<br>AND DISABLED     | Error         | The cache memory has<br>experienced a hardware<br>failure.                                                                                                    | If the failure has occurred<br>on the <i>standby</i> array<br>controller, then remove the<br><i>standby</i> array controller,<br>replace the cache modules,<br>wait 10 seconds, and then<br>reinsert the array controller<br>insuring that it is fully<br>seated in the chassis.<br>If the failure has occurred<br>on the <i>active</i> array<br>controller, then wait until<br>downtime is available.<br>Power off the MSA 1000,<br>remove the array controller,<br>replace the cache modules,<br>and reinsert the array<br>controller insuring it is fully<br>seated in the chassis.<br>Should the issue persist<br>please contact HP support |
| 67 CACHE<br>HARDWARE<br>TEMPORARILY<br>DISABLED | Informational | The cache memory<br>hardware has temporarily<br>been disabled typically<br>because either the battery<br>is not charged up or a<br>capacity expansion<br>operation is occurring. The<br>cache will automatically be<br>enabled once the condition<br>has been corrected. |                                                                                                    |

 Table 3:
 LCD Message Descriptions

| Message                                  | Туре          | Description                                                                                                    | Action |
|------------------------------------------|---------------|----------------------------------------------------------------------------------------------------|--------|
| 68 OBSOLETE<br>CACHE DATA<br>DELETED     | Informational | Old data that no longer<br>belongs to any current<br>configured volumes was<br>found in the cache memory<br>at power up. This data has<br>been deleted. This typically<br>happens if cache modules<br>are moved between array<br>controllers. |        |
| 69 CACHE<br>BATTERIES LOW,<br>RECHARGING | Informational | The batteries on the cache<br>module are low and are<br>being recharged.                                                                                                    |        |
| 70 CACHE<br>DISABLED NO<br>CONFIGURATION | Informational | The cache has not been<br>configured and therefore is<br>disabled. The cache can be<br>configured by using the<br>Array Configuration Utility<br>(ACU).                                                                                       |        |

 Table 3:
 LCD Message Descriptions

| Message                             | Туре  | Description                                                                                                    | Action                                                                                                    |
|-------------------------------------|-------|----------------------------------------------------------------------------------------------------|----------------------------------------------------------------------------------------------------|
| 71 SYSTEM HALTED<br>FOR CACHE ERROR | Error | This message is generated<br>if the user chooses to<br>ignore a critical cache error<br>condition. It is always<br>preceded by message #72<br>(although message #72 is<br>removed from the LCD<br>display once it has<br>accepted user input). | The <i>no</i> option will cause<br>the array controller to halt<br>itself, providing the user an<br>opportunity to resolve the<br>issue. Selecting the <i>yes</i><br>option will result in the<br>cache data being erased.<br>Operation of the array<br>controller will continue<br>normally.<br><b>Error 1.1 and 1.2</b> There is<br>only one cache board in<br>the array controller at<br>present but it was<br>previously configured with<br>a second cache board that<br>is now missing (dual cache<br>module configuration).<br><b>Error 2.1 and 2.2</b> : A<br>second cache board that<br>contained valid data was<br>removed from its original<br>array controller and added<br>to this array controller<br>(dual cache module<br>configuration). <b>Error 2.3</b> : A<br>cache board that<br>contained valid data was<br>removed from its original<br>array controller and added<br>to this array controller<br>(single cache module<br>configuration). Return all<br>cache boards to their<br>original array controllers.<br>Power up the systems<br>without allowing any host<br>I/O and wait for the cache<br>data to be written to the<br>drives. This will take a few<br>minutes after the systems<br>have finished the power on<br>sequence. The systems can<br>be powered off and cache<br>boards moved to their new<br>locations. |

 Table 3:
 LCD Message Descriptions

| Message                                                | Туре       | Description                                                                                                    | Action                                                                                                    |
|--------------------------------------------------------|------------|----------------------------------------------------------------------------------------------------|----------------------------------------------------------------------------------------------------|
| 72 CACHE ERROR<br><n> IGNORE? &lt;=NO<br/>&gt;=YES</n> | User Input | During power up, data was<br>found in the cache that<br>could not be flushed to the<br>drives. The reason is either<br>because the data does not<br>belong to this array<br>controller (the cache board<br>was moved from a different<br>array controller) or the<br>cache data is partial (the<br>rest of the data is in<br>another cache board that<br>was removed from the<br>array controller). This error<br>could occur if cache<br>boards are moved<br>improperly. | The <i>no</i> option will cause<br>the array controller to halt<br>itself, providing the user an<br>opportunity to resolve the<br>issue. Selecting the <i>yes</i><br>option will result in the<br>cache data being erased.<br>Operation of the array<br>controller will continue<br>normally.<br><b>Error 1.1 and 1.2</b> : There is<br>only one cache board in<br>the array controller at<br>present but it was<br>previously configured with<br>a second cache board that<br>is now missing (dual cache<br>module configuration).<br><b>Error 2.1 and 2.2</b> : A<br>second cache board that<br>contained valid data was<br>removed from its original<br>array controller and added<br>to this array controller<br>(dual cache module<br>configuration). <b>Error 2.3</b> : A<br>cache board that<br>contained valid data was<br>removed from its original<br>array controller and added<br>to this array controller<br>(single cache module<br>configuration). Return all<br>cache boards to their<br>original array controllers.<br>Power up the systems<br>without allowing any host<br>I/O and wait for the cache<br>data to be written to the<br>drives. This will take a few<br>minutes after the systems<br>have finished the power on<br>sequence. The systems can<br>be powered off and cache<br>boards moved to their new<br>locations. |

 Table 3:
 LCD Message Descriptions

| Message                                                    | Туре          | Description                                                                                                    | Action                                                                                                    |
|------------------------------------------------------------|---------------|----------------------------------------------------------------------------------------------------|----------------------------------------------------------------------------------------------------|
| 73 CACHE<br>HARDWARE<br>BATTERIES<br>MISSING               | Error         | The cache memory does<br>not have its required<br>batteries attached to it.                                                                                                    | If the failure has occurred<br>on the <i>standby</i> array<br>controller, then remove the<br><i>standby</i> array controller,<br>replace the cache modules,<br>wait 10 seconds, and then<br>reinsert the array controller<br>insuring that it is fully<br>seated in the chassis.<br>If the failure has occurred<br>on the <i>active</i> array<br>controller, then wait until<br>down-time is available.<br>Power off the MSA1000,<br>remove the array controller,<br>replace the cache modules,<br>and reinsert the array<br>controller insuring it is fully<br>seated in the chassis.<br>Should the issue persist<br>please contact HP support. |
| 80 REPLACEMENT<br>DRIVE FOUND BOX<br># <n> BAY <n></n></n> | Informational | A SCSI drive that was<br>previously missing or failed<br>has now been replaced<br>with a working SCSI drive.                                                                                                |                                                                                                    |
| 81 SMART DRIVE<br>ALERT BOX # <n>,<br/>BAY <n></n></n>     | Informational | A SCSI drive may be close<br>to failing. This was<br>determined either by the<br>drive firmware itself using<br>SMART technology or by<br>the array controller using<br>monitor and performance<br>testing. | The drive should be<br>replaced as soon as<br>possible following the<br>guidelines in Appendix E,<br>"Recovering from Hard<br>Drive Failure" in this guide.                                                                                                    |
| 82 DRIVE HOT<br>ADDED BOX # <n>,<br/>BAY <n></n></n>       | Informational | A SCSI drive has been<br>added to the MSA1000 or<br>one of the storage<br>enclosures attached to it.                                                                                                    |                                                                                                    |

| Message                                               | Туре          | Description                                                                                                    | Action                                                                                                    |
|-------------------------------------------------------|---------------|----------------------------------------------------------------------------------------------------|----------------------------------------------------------------------------------------------------|
| 83 DRIVE HOT<br>REMOVED BOX<br># <n>, BAY <n></n></n> | Informational | A SCSI drive has been<br>removed from the<br>MSA1000 or one of the<br>storage enclosures attached<br>to it.                                                                                                    |                                                                                                    |
| 84 DRIVE FAILURE<br>BOX # <n>, BAY<br/><n> 84</n></n> | Error         | A SCSI drive in the<br>MSA1000 or one of the<br>storage enclosures attached<br>to it has failed. If the drive<br>was part of a configured<br>volume, then the state of<br>the volume will depend on<br>the fault tolerance used.      | The drive should be<br>replaced as soon as<br>possible following the<br>guidelines in the<br>"Recovering from Hard<br>Drive Failure" section in<br>this guide (Appendix E).                                           |
| 85 BAD DRIVE<br>FRMWARE BOX<br># <n>, BAY <n></n></n> | Error         | A SCSI drive has been<br>detected that has known,<br>bad firmware on it.<br>Continued usage of this<br>drive could result in drive<br>failure, decreased<br>performance or data loss.                                                 | Either the drive firmware<br>should be updated or the<br>drive should be replaced<br>as soon as possible<br>following the guidelines in<br>the "Recovering from Hard<br>Drive Failure" (Appendix E)<br>in this guide. |
| 86 DRIVE<br>POSITION CHANGE<br>DETECTED               | Informational | The SCSI drives that make<br>up a configured volume<br>have been physically<br>moved within the<br>MSA 1000 or an attached<br>storage enclosure. The<br>array controller has<br>updated its configuration<br>information accordingly. |                                                                                                    |
| 87 DRIVE<br>POSITION CHANGE<br>INVALID                | Informational | The SCSI drives that make<br>up a configured volume<br>have been physically<br>moved in such a way that<br>the array controller can no<br>longer access the<br>configured volume.                                                     | The MSA1000 should be<br>powered off and the drives<br>restored to their original<br>positions.                                                                                                    |

 Table 3:
 LCD Message Descriptions

| Message                                             | Туре          | Description                                                                                                    | Action                                                                                                    |
|-----------------------------------------------------|---------------|----------------------------------------------------------------------------------------------------|----------------------------------------------------------------------------------------------------|
| 100 VOLUME # <n><br/>STATE OK</n>                   | Informational | The configured volume has<br>returned to its normal<br>operating state. This<br>typically occurs after a<br>rebuild operation has<br>completed.                                                                           |                                                                                                    |
| 101 VOLUME # <n><br/>STATE FAILED</n>               | Error         | The configured volume has<br>been failed because too<br>many SCSI drives that it is<br>composed of have failed<br>exceeding the fault<br>tolerance level. The data on<br>the configured volume is no<br>longer available. |                                                                                                    |
| 102 VOLUME # <n><br/>STATE INTERIM<br/>RECOVERY</n> | Informational | The array controller has<br>failed one or more SCSI<br>drives that the configured<br>volume is composed of but<br>no data loss has occurred<br>because fault tolerance is<br>allowing the data to be<br>recovered.        | The failed drives should be<br>replaced as soon as<br>possible following the<br>guidelines in the<br><i>Recovering from Hard</i><br><i>Drive Failure</i> (Appendix E)<br>section in this guide.                                                                                                    |
| 103 VOLUME # <n><br/>STATE REBUILDING</n>           | Informational | The configured volume is<br>rebuilding data on a SCSI<br>drive that replaced a<br>previously failed drive.                                                                                                    |                                                                                                    |
| 104 VOLUME # <n><br/>STATE DISABLED</n>             | Error         | The configured volume has<br>been disabled because too<br>many of the SCSI drives<br>that it is composed of are<br>missing.                                                                                               | Power off the MSA1000<br>and then all attached<br>storage enclosures. Unplug<br>and reinsert all SCSI drives<br>insuring they are fully<br>seated in their bays. Check<br>the cables connecting the<br>MSA1000 to any attached<br>storage enclosures. Power<br>on the attached storage<br>enclosures and then the<br>MSA1000. |
| 105 VOLUME # <n><br/>STATE EXPANSION<br/>ACTIVE</n> | Informational | The configured volume is<br>currently performing a<br>volume expansion<br>operation.                                                                                                    |                                                                                                    |

 Table 3:
 LCD Message Descriptions

| Message                                                 | Туре          | Description                                                                                                    | Action                                                                                                    |
|---------------------------------------------------------|---------------|----------------------------------------------------------------------------------------------------|----------------------------------------------------------------------------------------------------|
| 106 VOLUME # <n><br/>STATE WAITING TO<br/>REBUILD</n>   | Informational | The configured volume is<br>waiting to start rebuilding<br>data on a SCSI drive that<br>replaces a previously failed<br>drive. The rebuild may not<br>have started yet because<br>the array controller is<br>already performing a<br>rebuild on another<br>configured volume. |                                                                                                    |
| 107 VOLUME # <n><br/>STATE WAITING TO<br/>EXPAND</n>    | Informational | The configured volume is<br>waiting to start a volume<br>expansion operation. The<br>expansion may have not<br>started yet because another<br>configured volume is<br>undergoing expansion or a<br>rebuild is occurring on the<br>configured volume.                          |                                                                                                    |
| 108 VOLUME # <n><br/>STATE MISSING<br/>DRIVES</n>       | Error         | The configured volume is<br>missing too many of the<br>SCSI drives that it is<br>composed of making it<br>unusable. The volume will<br>be disabled.                                                                                                    | Power off the MSA1000<br>and then all attached<br>storage enclosures. Unplug<br>and reinsert all SCSI drives<br>insuring they are fully<br>seated in their bays. Check<br>the cables connecting the<br>MSA1000 to any attached<br>storage enclosures. Power<br>on the attached storage<br>enclosures and then the<br>MSA1000. |
| 109 VOLUME # <n><br/>STATE WRONG<br/>DRIVE REPLACED</n> | Error         | The configured volume<br>appears to have had<br>known, good SCSI drives<br>replaced instead of known,<br>failed drives.                                                                                                    | The MSA1000 should be<br>powered off and the good<br>drives should be restored<br>while the failed drives<br>should be replaced.                                                                                                    |

 Table 3:
 LCD Message Descriptions

| Message                                          | Туре          | Description                                                                                                    | Action                                                                                                    |
|--------------------------------------------------|---------------|----------------------------------------------------------------------------------------------------|----------------------------------------------------------------------------------------------------|
| 110 VOLUME # <n><br/>EXPANSION<br/>DISABLED</n>  | Informational | The volume expansion<br>operation on the<br>configured volume has<br>been disabled. This may be<br>because a rebuild<br>operation is ongoing,<br>another expansion is<br>already running, or the<br>cache memory is disabled<br>due to a low battery. The<br>expansion will start once<br>the condition has been<br>cleared. |                                                                                                    |
| 111 VOLUME # <n><br/>INITIALIZING<br/>PARITY</n> | Informational | The array controller is<br>calculating and storing<br>parity information for the<br>configured volume and<br>therefore performance may<br>be lower until it completes.                                                                                                    |                                                                                                    |
| 112 VOLUME # <n><br/>REBUILD FAILURE</n>         | Error         | The rebuild operation on<br>the configured volume has<br>failed.                                                                                                    | If the volume is still<br>operating in regenerative<br>mode, remove the new<br>SCSI drive that was added<br>as a replacement for the<br>original failed drive and<br>replace it with a different<br>new drive. |
| 113 VOLUME # <n><br/>EXPANSION<br/>FAILURE</n>   | Error         | The volume expansion<br>operation on the<br>configured volume has<br>failed.                                                                                                    | Run the Array<br>Configuration Utility (ACU)<br>and use it to determine the<br>state of the volume. If the<br>volume is still operational<br>then it is possible to<br>reattempt the operation.                |
| 114 VOLUME # <n><br/>STATE DELETED</n>           | Informational | The configured volume has<br>been deleted and is no<br>longer available. Volumes<br>are deleted by using the<br>Array Configuration Utility<br>(ACU).                                                                                                    |                                                                                                    |
| 120 CONFIGURED<br>VOLUMES <n></n>                | Informational | The specified number of<br>configured volumes were<br>detected at power up.                                                                                                    |                                                                                                    |

| Message                          | Туре          | Description                                                                                                    | Action                                                                                                    |
|----------------------------------|---------------|----------------------------------------------------------------------------------------------------|----------------------------------------------------------------------------------------------------|
| 121 NO VOLUMES<br>DETECTED       | Informational | No configured volumes<br>were detected at power up.                                                                                                    | If there are supposed to be<br>configured volumes, power<br>off the MSA1000 and then<br>all attached storage<br>enclosures. Unplug and<br>reinsert all SCSI drives<br>insuring they are fully<br>seated in their bays. Check<br>the cables connecting the<br>MSA1000 to any attached<br>storage enclosures. Power<br>on the attached storage<br>enclosures and then the<br>MSA1000. |
| 122 NEW<br>VOLUME(S)<br>DETECTED | Informational | Configured volumes from<br>another array controller<br>were migrated to this array<br>controller. The<br>configuration information<br>has been updated.                                                                                                    |                                                                                                    |
| 123 TOO MANY<br>VOLUMES DETECTED | Error         | The array controller only<br>supports a maximum of 32<br>configured volumes. More<br>volumes then that were<br>detected at power up. This<br>typically occurs when<br>migrating a set of volumes<br>from one array controller to<br>a different array controller<br>that already has configured<br>volumes on it. The migrated<br>volumes have not been<br>added. | Remove the migrated drives<br>and run the Array<br>Configuration Utility<br>(ACU). Delete any<br>unneeded volumes until the<br>number of existing volumes<br>plus the number of<br>migrated volumes is 32 or<br>less. Add the migrated<br>drives back.                                                                                                    |

 Table 3:
 LCD Message Descriptions

| Message                                        | Туре          | Description                                                                                                    | Action                                                                                                    |
|------------------------------------------------|---------------|----------------------------------------------------------------------------------------------------|----------------------------------------------------------------------------------------------------|
| 125 ACCESS<br>CONTROL CONFLICT<br>DETECTED     | Error         | A set of volumes have been<br>migrated from one array<br>controller to a different<br>array controller that<br>already has configured<br>volumes on it. The migrated<br>volumes have access<br>controls defined for them<br>that conflicts with the<br>existing configuration. The<br>access controls has been<br>modified so as to allow the<br>migration to proceed.  | Run the Array<br>Configuration Utility (ACU)<br>to check the new access<br>controls and modify them if<br>needed. |
| 126 ACCESS<br>CONTROL<br>RESOURCES<br>EXCEEDED | Error         | A set of volumes have been<br>migrated from one array<br>controller to a different<br>array controllers that<br>already has configured<br>volumes on it. The migrated<br>volumes have access<br>controls defined for them<br>that conflicts with the<br>existing configuration. The<br>access controls has been<br>modified so as to allow the<br>migration to proceed. | Run the Array<br>Configuration Utility (ACU)<br>to check the new access<br>controls and modify them if<br>needed. |
| 201 ARRAY<br>CONTROLLER<br>TEMPERATURE OK      | Informational | The temperature sensor on<br>the array controller<br>indicates that the<br>temperature which was<br>previously exceeding the<br>normal operating range is<br>now back within the range.                                                                                                    |                                                                                                    |

| Message                                | Туре          | Description                                                                                                    | Action                                                                                                    |
|----------------------------------------|---------------|----------------------------------------------------------------------------------------------------|----------------------------------------------------------------------------------------------------|
| 202 ARRAY<br>CONTROLLER<br>OVERHEATING | Error         | The temperature sensor on<br>the array controller<br>indicates that the array<br>controller is starting to<br>exceed the normal<br>operating range. | Check all MSA1000 fans<br>and insure they are<br>operating. Any failed fans<br>should be replaced. Insure<br>that there are drive blank<br>cartridges in any empty<br>drive bays of the<br>MSA1000 chassis. If only<br>one array controller is<br>inserted, insure that there<br>are cover plates installed in<br>the empty array controller<br>bay and the fibre bay of<br>the MSA1000 chassis.                                                                                              |
| 203 ARRAY<br>CONTROLLER<br>OVERHEATED  | Error         | The temperature sensor on<br>the array controller<br>indicates that the array<br>controller has exceeded the<br>safe operating range.               | The MSA1000 should be<br>powered off as soon as<br>possible to avoid hardware<br>tailure.<br>Check all MSA1000 fans<br>and insure they are<br>operating. Any failed fans<br>should be replaced. Insure<br>that there are drive blank<br>cartridges in any empty<br>drive bays of the<br>MSA1000 chassis. If only<br>one array controller is<br>inserted, insure that there<br>are cover plates installed in<br>the empty array controller<br>bay and the fibre bay of<br>the MSA1000 chassis. |
| 204 ARRAY<br>CONTROLLER<br>DISABLED    | Error         | The array controller has<br>been disabled due to a<br>redundancy failure.                                                                           | Remove the failed array<br>controller, wait 10 seconds,<br>and then reinsert the array<br>controller insuring that it is<br>fully seated in the chassis.<br>Should the issue persist<br>please contact HP support.                                                                                                    |
| 205 ARRAY<br>CONTROLLER<br>RESTARTING  | Informational | The array controller has<br>completed firmware<br>cloning and will be<br>restarted automatically.                                                   |                                                                                                    |

 Table 3:
 LCD Message Descriptions

| Message                                  | Туре          | Description                                                                                                    | Action                                                                                                    |
|------------------------------------------|---------------|----------------------------------------------------------------------------------------------------|----------------------------------------------------------------------------------------------------|
| 300 RECOVERY ROM<br>AUTOFLASH<br>STARTED | Informational | Indicates that the array<br>controller has detected that<br>the firmware's backup<br>recovery ROM image is<br>invalid and is copying the<br>current active firmware<br>image into the backup<br>recovery ROM. |                                                                                                    |
| 301 RECOVERY ROM<br>AUTOFLASH DONE       | Informational | Indicates that the array<br>controller has successfully<br>completed the process of<br>copying the current active<br>firmware image into the<br>backup recovery ROM.                                          |                                                                                                    |
| 302 RECOVERY ROM<br>AUTOFLASH FAILED     | Error         | Indicates that the array<br>controller failed to copy the<br>current active firmware<br>image into the backup<br>recovery ROM. Recovery<br>ROM support is disabled.                                           | Remove the failing array<br>controller, wait 10 seconds,<br>and then reinsert the array<br>controller insuring that it is<br>fully seated in the chassis.<br>The ROM autoflash process<br>will be attempted again.<br>Should the issue persist<br>please contact HP support. |

| Message                    | Туре          | Description                                                                                                    | Action                                                                                                    |
|----------------------------|---------------|----------------------------------------------------------------------------------------------------|----------------------------------------------------------------------------------------------------|
| 303 ROM CLONING<br>STARTED | Informational | Indicates that the two array<br>controllers in an MSA1000<br>do not have the same<br>version of firmware on<br>them. Therefore, one array<br>controller's version of the<br>firmware will be copied on<br>to the other array<br>controller. Both controllers<br>must be running the same<br>version of firmware in order<br>for controller redundancy<br>to operate.<br>If both array controllers are<br>in the power up sequence,<br>then the most recent version<br>of firmware will be used.<br>If one array controller has<br>already completed the<br>power up sequence and is<br>now <i>active</i> , then its version<br>of firmware will be used<br>even if less recent. |                                                                                                    |
| 304 ROM CLONING<br>DONE    | Informational | Indicates that the two array<br>controllers in an MSA1000<br>have finished copying one<br>array controller's version of<br>firmware to the other array<br>controller. Both controllers<br>must be running the same<br>version of firmware in order<br>for controller redundancy<br>to operate.                                                                                                    |                                                                                                    |
| 305 ROM CLONING<br>FAILED  | Error         | Indicates that the two array<br>controllers in an MSA 1000<br>failed to copy one array<br>controller's version of<br>firmware to the other array<br>controller. Both controllers<br>must be running the same<br>version of firmware in order<br>for controller redundancy<br>to operate.                                                                                                    | Remove the <i>standby</i> array<br>controller, wait 10 seconds,<br>and then reinsert the array<br>controller insuring that it is<br>fully seated in the chassis.<br>The ROM cloning process<br>will be attempted again.<br>Should the issue persist<br>please contact HP support. |

 Table 3:
 LCD Message Descriptions

| Message                             | Туре          | Description                                                                                                    | Action                                                                                         |
|-------------------------------------|---------------|----------------------------------------------------------------------------------------------------|------------------------------------------------------------------------------------------------|
| 306 FIRMWARE<br>FLASH STARTED       | Informational | Indicates that the array<br>controller in the MSA1000<br>has started the firmware<br>flash process. Do not turn<br>off power to the system until<br>it has completed. This could<br>take several minutes. |                                                                                                |
| 307 FIRMWARE<br>FLASH DONE          | Informational | Indicates that the array<br>controller in the MSA1000<br>has completed the firmware<br>flash process. It is now safe<br>to turn off power to the<br>system.                                               |                                                                                                |
| 308 FIRMWARE<br>FLASH FAILED        | Error         | Indicates that the array<br>controller in the MSA1000<br>has failed the firmware<br>flash process.                                                                                                    | Attempt the flash process<br>again.<br>Should the issue persist,<br>please contact HP support. |
| 309 EMU FLASH<br>STARTED            | Informational | Indicates that the EMU in<br>the MSA1000 has started<br>the firmware flash process.<br>Do not turn off the power to<br>the system until it has<br>completed. This could take<br>five minutes.             |                                                                                                |
| 310 EMU FLASH<br>DONE               | Informational | Indicates that the EMU in<br>an MSA1000 has<br>completed the firmware<br>flash process. It is now safe<br>to turn off power to the<br>system.                                                             |                                                                                                |
| 311 EMU FLASH<br>FAILED             | Error         | Indicates that the EMU in<br>an MSA1000 has failed<br>the firmware flash process.                                                                                                    | Attempt the flash process<br>again.<br>Should the issue persist,<br>please contact HP support. |
| 400 STORAGE BOX<br># <n> FAN OK</n> | Informational | The specified storage<br>enclosure indicates that one<br>of its fans which previously<br>had been failed or<br>degraded is now operating<br>normally.                                                     |                                                                                                |

| Message                                           | Туре          | Description                                                                                                    | Action                                                                                                    |
|---------------------------------------------------|---------------|----------------------------------------------------------------------------------------------------|----------------------------------------------------------------------------------------------------|
| 401 STORAGE BOX<br># <n> FAN FAILED</n>           | Error         | The specified storage<br>enclosure indicates that one<br>of its fans has failed. The<br>storage enclosure and any<br>devices in it may now be<br>susceptible to overheating<br>if corrective action is not<br>taken. | Check all fans and insure<br>they are operating. Any<br>failed fans should be<br>replaced.                                                                                                    |
| 402 STORAGE BOX<br># <n> FAN<br/>DEGRADED</n>     | Error         | The specified storage<br>enclosure indicates that one<br>of its fans is not operating<br>at full efficiency. The fan<br>may eventually fail.                                                                         | Check all fans and insure<br>they are operating. Any<br>failed fans should be<br>replaced.                                                                                                    |
| 403 STORAGE BOX<br># <n> FAN HOT<br/>INSERTED</n> | Informational | The specified storage<br>enclosure indicates that a<br>fan has been added.                                                                                                    |                                                                                                    |
| 404 STORAGE BOX<br># <n> FAN HOT<br/>REMOVED</n>  | Informational | The specified storage<br>enclosure indicates that a<br>fan has been removed.                                                                                                    |                                                                                                    |
| 405 STORAGE BOX<br># <n> TEMPERATURE<br/>OK</n>   | Informational | The temperature sensor in<br>the storage enclosure<br>indicates that the<br>temperature is now back in<br>the normal operating<br>range.                                                                             |                                                                                                    |
| 406 STORAGE BOX<br># <n> OVERHEATING</n>          | Error         | The temperature sensor in<br>the storage enclosure<br>indicates that the enclosure<br>is starting to exceed the<br>normal operating range.                                                                           | Check all fans and insure<br>they are operating. Any<br>failed fans should be<br>replaced. Insure that there<br>are drive blank cartridges<br>in any empty drive bays in<br>the enclosure. If the<br>enclosure is an MSA1000<br>and only one array<br>controller is inserted, insure<br>that there are cover plates<br>installed in the empty array<br>controller bay and the fibre<br>bay in the chassis. |

 Table 3:
 LCD Message Descriptions

| Message                                               | Туре          | Description                                                                                                    | Action                                                                                                    |
|-------------------------------------------------------|---------------|----------------------------------------------------------------------------------------------------|----------------------------------------------------------------------------------------------------|
| 407 STORAGE BOX<br># <n> OVERHEATED</n>               | Error         | The temperature sensor in<br>the storage enclosure<br>indicates that the enclosure<br>has exceeded the safe<br>operating range.                  | The MSA1000 should be<br>powered off as soon as<br>possible and immediately<br>after that, the enclosure<br>should be powered off, to<br>avoid hardware failure.<br>Check all fans and insure<br>they are operating. Any<br>failed fans should be<br>replaced. Insure that there<br>are drive blank cartridges<br>in any empty drive bays in<br>the enclosure. If the<br>enclosure is an MSA1000<br>and only one array<br>controller is inserted, insure<br>that there are cover plates<br>installed in the empty array<br>controller bay and the fibre<br>bay in the chassis. |
| 408 STORAGE BOX<br># <n> POWER<br/>SUPPLY OK</n>      | Informational | The specified storage<br>enclosure indicates that one<br>of its power supplies which<br>previously had been failed<br>is now operating normally. |                                                                                                    |
| 409 STORAGE BOX<br># <n> POWER<br/>SUPPLY FAILED</n>  | Error         | The specified storage<br>enclosure indicates that one<br>of its power supplies has<br>failed.                                                    | Check all power supplies<br>and insure they are<br>operating. Any failed<br>power supplies should be<br>replaced.                                                                                                    |
| 410 STORAGE BOX<br># <n> POWER<br/>SUPPLY ADDED</n>   | Informational | The specified storage<br>enclosure indicates that a<br>power supply has been<br>added.                                                           |                                                                                                    |
| 411 STORAGE BOX<br># <n> POWER<br/>SUPPLY REMOVED</n> | Informational | The specified storage<br>enclosure indicates that a<br>power supply has been<br>removed.                                                         |                                                                                                    |

| Message                                                          | Туре          | Description                                                                                                    | Action                                                                                                    |
|------------------------------------------------------------------|---------------|----------------------------------------------------------------------------------------------------|----------------------------------------------------------------------------------------------------|
| 412 STORAGE BOX<br># <n> EMU NOT<br/>RESPONDING</n>              | Error         | The specified storage<br>enclosure is not responding<br>to commands.                                                                                                    | Insure the storage box is<br>powered on. Insure all<br>cables are connected<br>securely. Power of the<br>MSA1000 and the storage<br>box. Power on the storage<br>box first and then the<br>MSA1000.<br>Should the issue persist,<br>please contact HP support. |
| 413 STORAGE BOX<br># <n> EMU VERSION<br/><version></version></n> | Informational | The version of the firmware<br>running on the EMU. This is<br>only displayed for the<br>internal EMU of the<br>MSA1000. It is not<br>displayed for externally<br>connected storage boxes. |                                                                                                    |
| 415 STORAGE BOX<br>#2 OR #3 HOT<br>ADDED                         | Informational | A HP StorageWorks SCSI<br>expansion storage<br>enclosure has been<br>hot-added to the<br>MSA1000.                                                                                         |                                                                                                    |
| 500 INITIALIZING<br>PCI SUBSYSTEM                                | Informational | The array controller's PCI<br>subsystem is being<br>initialized as part of the<br>power up sequence.                                                                                      |                                                                                                    |
| 501 PCI<br>SUBSYSTEM<br>HARDWARE FAILURE                         | Error         | The array controller's PCI<br>subsystem has encountered<br>a critical error during the<br>power up sequence.                                                                              | Remove the failed array<br>controller, wait 10 seconds,<br>and then reinsert the array<br>controller insuring that it is<br>fully seated in the chassis.<br>Should the issue persist<br>please contact HP support.                                             |
| 502 PCI BRIDGE<br>ASIC SELF TEST<br>FAILURE                      | Error         | The array controller's PCI<br>bridge ASIC has<br>encountered a critical error<br>during the power up<br>sequence.                                                                         | Remove the failed array<br>controller, wait 10 seconds,<br>and then reinsert the array<br>controller insuring that it is<br>fully seated in the chassis.<br>Should the issue persist<br>please contact HP support.                                             |

 Table 3:
 LCD Message Descriptions

| Message                                     | Туре          | Description                                                                                                    | Action                                                                                                    |
|---------------------------------------------|---------------|----------------------------------------------------------------------------------------------------|----------------------------------------------------------------------------------------------------|
| 510 INITIALIZING<br>FIBRE SUBSYSTEM         | Informational | The array controller's fibre<br>subsystem is being<br>initialized as part of the<br>power up sequence.                                                 |                                                                                                    |
| 513 UNCORRECTED<br>ECC MEMORY ERROR<br>SEEN | Error         | The array controller has<br>detected an uncorrectable<br>error in the ECC memory<br>on the memory cache<br>board.                                      | Remove the failed array<br>controller and replace the<br>memory cache board with<br>a new one.                                                                                                    |
| 514 FIBRE SWITCH<br>HARDWARE FAILURE        | Error         | The MSA SAN Switch 2/8<br>that is installed in the<br>MSA 1000 failed to<br>establish a connection with<br>the array controller over<br>fibre channel. | Remove the MSA Fabric<br>Switch 6 switch, wait one<br>minute and then reinsert it<br>insuring it is fully seated in<br>the chassis. Wait one<br>minute and check the LCD<br>to see if a new copy of this<br>error message is created.<br>The service indicator LED<br>on the back of the switch<br>should turn solid green if<br>the switch is operating<br>normally. The service<br>indicator LED will flash<br>amber if it has failed<br>again.<br>Should the issue persist<br>please contact HP support. |

| Message                                | Туре          | Description                                                                                                    | Action                                                                                                    |
|----------------------------------------|---------------|----------------------------------------------------------------------------------------------------|----------------------------------------------------------------------------------------------------|
| 515 FIBRE DEVICE<br>HARDWARE FAILURE   | Error         | The fibre device that is<br>installed in the MSA1000<br>fibre bay was not<br>recognized by the array<br>controller.                                                                                                    | Verify the fibre device is<br>supported by the<br>MSA 1000 by checking the<br>documentation that came<br>with it. If it is supported<br>then remove the fibre<br>device, wait one minute<br>and then reinsert it insuring<br>it is fully seated in the<br>chassis. Wait one minute<br>and check the LCD to see if<br>a new copy of this error<br>message is created. The<br>service indicator LED on<br>the back of the switch<br>should turn solid green if<br>the device is operating<br>normally. The service<br>indicator LED will flash<br>amber if it has failed<br>again.<br>Should the issue persist,<br>please contact HP support. |
| 516 FIBRE<br>SUSBYSTEM LINK<br>FAILURE | Error         | There is no active fibre<br>connection to this<br>MSA1000 array controller<br>(Laser OFF).<br>If the Fibre connection is a<br>direct-connect from an<br>HBA to the MSA1000, this<br>message is expected when<br>the server is powered off or<br>restarted. | Power on the server and<br>load the HBA drivers.<br>If the status does not<br>change to OK, check<br>cables, fibre bay board,<br>SFP, and HBA.                                                                                                    |
| 517 FIBRE<br>SUBSYSTEM LINK<br>OK      | Informational | There is an active fibre<br>connection to this<br>MSA1000 array controller<br>(Laser On).<br>This message is only<br>displayed when preceded<br>by message 516.                                                                                            |                                                                                                    |

 Table 3:
 LCD Message Descriptions

| Message                       | Туре          | Description                                                                                                    | Action |
|-------------------------------|---------------|----------------------------------------------------------------------------------------------------|--------|
| 518 PERSISTENT<br>MEM ENABLED | Informational | Global variables such as<br>system prompts and profile<br>information remain<br>persistent in cache over<br>power cycles of the<br>MSA 1000.<br>This message is displayed<br>each time the MSA 1000 is<br>powered up. |        |

# Regulatory Compliance Notices

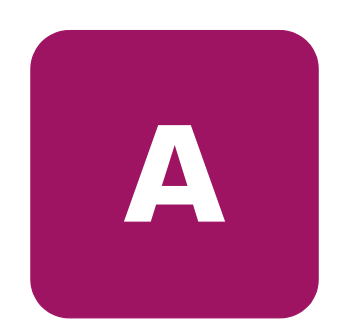

## **Regulatory Compliance Identification Numbers**

For the purpose of regulatory compliance certifications and identification, your HP StorageWorks MSA1000 is assigned an HP Series number. The Storage System Series number can be found on the product label, along with the required approval markings and information. The product label is located on the right side of the chassis. When requesting certification information for this product, always refer to this Series number. This Series number should not be confused with the marketing name or model number for your Storage System.

## Federal Communications Commission Notice

This equipment has been tested and found to comply with the limits for a Class A digital device, pursuant to Part 15 of the FCC Rules. These limits are designed to provide reasonable protection against harmful interference when the equipment is operated in a commercial environment. This equipment generates, uses, and can radiate radio frequency energy and, if not installed and used in accordance with the instructions, may cause harmful interference to radio communications. Operation of this equipment in a residential area is likely to cause harmful interference, in which case the user will be required to correct the interference at personal expense.

## **Modifications**

The FCC requires the user to be notified that any changes or modifications made to this device that are not expressly approved by Hewlett-Packard Company may void the user's authority to operate the equipment.

### Cables

Connections to this device must be made with shielded cables with metallic RFI/EMI connector hoods in order to comply with FCC Rules and Regulations.

# **Canadian Notice (Avis Canadien)**

This Class A digital apparatus meets all requirements of the Canadian Interference-Causing Equipment Regulations.

Cet appareil numérique de la classe A respecte toutes les exigences du Règlement sur le matériel brouilleur du Canada.

## **European Union Notice**

Products with the CE Marking comply with both the EMC Directive (89/336/EEC) and the Low Voltage Directive (73/23/EEC) issued by the Commission of the European Community.

Compliance with these directives implies conformity to the following European Norms (in brackets are the equivalent international standards):

- EN55022 (CISPR 22) Electromagnetic Interference
- EN50082-1 (IEC801-2, IEC801-3, IEC801-4) Electromagnetic Immunity
- EN60950 (IEC950) Product Safety

## **Japanese Notice**

ご使用になっている装置にVCCIマークが付いていましたら、次の説明文を お読み下さい。

この装置は、情報処理装置等電波障害自主規制協議会(VCCI)の基準 に基づくクラスB情報技術装置です。この装置は、家庭環境で使用すること を目的としていますが、この装置がラジオやテレビジョン受信機に近接して 使用されると、受信障害を引き起こすことがあります。 取扱説明書に従って正しい取り扱いをして下さい。

VCCIマークが付いていない場合には、次の点にご注意下さい。

この装置は、情報処理装置等電波障害自主規制協議会(VCCI)の基準に 基づくクラスA情報技術装置です この装置を家庭環境で使用すると電波 妨害を引き起こすことがあります。この場合には使用者が適切な対策を講ず るよう要求されることがあります。

## **BSMI** Notice

# 警告使用者:

## 這是甲類的資訊產品,在居住的環境中使用時,可能 會造成射頻干擾,在這種情況下,使用者會被要求採 取某些適當的對策。

# Laser Compliance

The SFP Module contains a laser diode of either gallium aluminum arsenide (GaALAs) emitting in the wavelength range of 770-860 nm, or indium gallium arsenide phosphide (InGaAsP) emitting in the wavelength range of 1270-1355 nm. All HP systems equipped with a laser device comply with safety standards, including International Electrotechnical Commission (IEC) 825. With specific regard to the laser, the equipment complies with laser product performance standards set by government agencies as a Class 1 laser product. The product does not emit hazardous laser radiation.

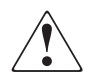

**WARNING:** Use of controls or adjustments or performance of procedures other than those specified herein or in the laser product's installation guide may result in hazardous radiation exposure. To reduce the risk of exposure to hazardous radiation:

- Do not try to open the unit enclosure. There are no user-serviceable components inside.
- Do not operate controls, make adjustments, or perform procedures to the laser device other than those specified herein.
- Allow only HP Authorized Service technicians to repair the unit.

The Center for Devices and Radiological Health (CDRH) of the U.S. Food and Drug Administration implemented regulations for laser products on August 2, 1976. These regulations apply to laser products manufactured from August 1, 1976. Compliance is mandatory for products marketed in the United States. This device is classified as a Class 1 laser product as defined by IEC 825.

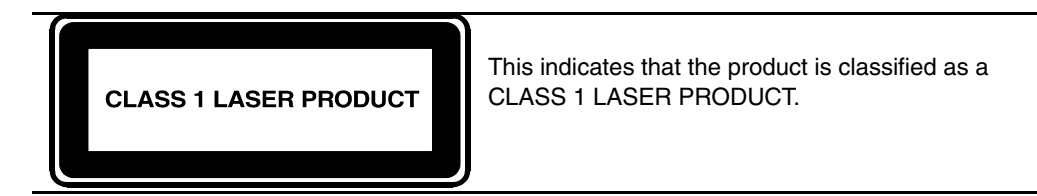

## **Battery Replacement Notice**

Your MSA1000 is provided with a Nickel Metal Hydride, Lithium Manganese Dioxide, or a Vanadium Pentoxide, batteries. There is a danger of explosion and risk of personal injury if the array is incorrectly replaced or mistreated. Replace only with the HP spare designated for this product. For more information about battery replacement or proper disposal, contact your HP Authorized Reseller or your Authorized Service Provider.

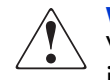

**WARNING:** Your Accelerator Array contains Lithium manganese Dioxide, or Vanadium Pentoxide batteries. There is risk of fire and burns if the battery pack is not handled properly. To reduce the risk of personal injury:

- Do not attempt to recharge the battery.
- Do not expose to temperatures higher than 60 C.
- Do not disassemble, crush, puncture, short external contacts, or dispose of in fire or water.
- Replace only with HP spare designated for this product.

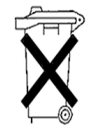

**Caution:** Batteries, battery packs, and accumulators should not be disposed of together with the general household waste. In order to forward them to recycling or proper disposal, please use the public collection system or return them to HP, your authorized HP Partners, or their agents.

# **Electrostatic Discharge**

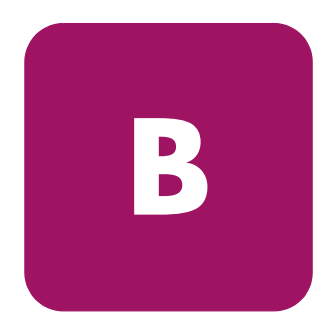

To prevent damage to the system, be aware of the precautions you need to follow when setting up the system or handling parts. A discharge of static electricity from a finger or other conductor may damage system boards or other static-sensitive devices. This type of damage may reduce the life expectancy of the device.

To prevent electrostatic damage, observe the following precautions:

- Avoid hand contact by transporting and storing products in static-safe containers.
- Keep electrostatic-sensitive parts in their containers until they arrive at static-free workstations.
- Place parts on a grounded surface before removing them from their containers.
- Avoid touching pins, leads, or circuitry.
- Always make sure you are properly grounded when touching a static-sensitive component or assembly.

# **Grounding Methods**

There are several methods for grounding. Use one or more of the following methods when handling or installing electrostatic-sensitive parts:

- Use a wrist strap connected by a ground cord to a grounded workstation or computer chassis. Wrist straps are flexible straps with a minimum of 1 megohm ± 10 percent resistance in the ground cords. To provide proper ground, wear the strap snug against the skin.
- Use heel straps, toe straps, or boot straps at standing workstations. Wear the straps on both feet when standing on conductive floors or dissipating floor mats.
- Use conductive field service tools.
- Use a portable field service kit with a folding static-dissipating work mat.

If you do not have any of the suggested equipment for proper grounding, have an Authorized HP Reseller install the part.

**Note:** For more information on static electricity, or assistance with product installation, contact your HP Authorized Reseller.

## A

array accelerator batteries, installing 18 array accelerator described 13 features of 13 audience 6

## B

batteries replacement notice 66 replacing 18 warnings 18

## С

chassis 26 Controller removing 26 Controller display box numbering 30 components 29 defined 29 deleting messages 31 error messages 30 informational messages 30 message types 30 redundancy link light 31 user input messages 30, 31 Controller display messages access control conflict detected 51 access control resources exceeded 51 array Controller disabled 52

# Index

array Controller overheated 52 array Controller overheating 52 array Controller restarting 52 array Controller temperature ok 51 bad drive firmware box, bay 46 bad SCSI bus mode non-lvd device found 33 begin redundancy support 34 cache batteries low recharging 42 cache data lost battery dead 40 cache disabled no configuration 42 cache error 44 cache hardware batteries missing 45 cache hardware enabled 41 cache hardware temporarily disabled 41 cache module size 40 chassis nvram contents corrupted 34 configured volumes 49 critical lockup detected 32 drive failure box, bay 46 drive hot added box, bay 45 drive hot removed box, bay 46 drive position change detected 46 drive position change invalid 46 dual cache module size mismatch 40 EMU flash done 55 EMU flash failed 55 EMU flash started 55 enable volume 32 enable volumes 32 fibre switch hardware failure 59 firmware flash done 55 firmware flash failed 55 firmware flash started 55

firmware version 32 initializing fibre subsystem 59 initializing PCI subsystem 58 initializing SCSI devices 33 initializing SCSI subsystem 33 new volume(s) detected 50 no cache module found 40 no volumes detected 50 obsolete cache data deleted 42 PCI bridge ASIC self-test failure 58 PCI subsystem hardware failure 58 read failure 34 recovery ROM autoflash done 53 recovery ROM autoflash failed 53 recovery ROM autoflash started 53 redundancy active active Controller 35 redundancy active standby Controller 35 redundancy failed cache DIMMS mismatch 40 redundancy failed cache size mismatch 37 redundancy failed firmware lockup 38 redundancy failed hardware failure 35 redundancy failed I/O request error 39 redundancy failed mismatch firmware 36 redundancy failed mismatch hardware 36 redundancy failed no second Controller 39 redundancy failed out of memory 38 redundancy failed PCI bus error 39 redundancy halted firmware cloned 37 replacement drive tound box 45 restarting system 33 ROM cloning done 54 ROM cloning failed 54 ROM cloning started 54 scanning for SCSI devices 33 SCSI subsystem hardware failure 33 smart drive alert box 45 startup complete 32 storage box 55 storage box EMU not responding 58 storage box EMU version 58 storage box tan tailed 56

storage box tan hot inserted 56 storage box tan hot removed 56 storage box overheated 57 storage box overheating 56 storage box power supply added 57 storage box power supply failed 57 storage box power supply ok 57 storage box power supply removed 57 storage box temperature ok 56 storage tan degraded 56 system halted for cache error 43 system name 33 too many volumes detected 50 uncorrected ECC memory error seen 59 valid cache data found at power-up 40 volume expansion disabled 49 volume expansion failure 49 volume initializing parity 49 volume rebuild failure 49 volume state deleted 49 volume state disabled 47 volume state expansion active 47 volume state failed 47 volume state ok 47 volume state rebuilding 47 volume state waiting to expand 48 volume state waiting to rebuild 48 volume state wrong drive replaced 48 volumestate interim recovery 47 volumestate missing drives 48 write failure 34 conventions document 7 equipment symbols 8 text symbols 7

## D

document conventions 7 documentation, related 6

# E

electrostatic discharge 67 equipment symbols 8

## F

FCC notice 63 firmware updating 28

### G

getting help 10 grounding methods 68

### Η

help, obtaining 9 hp authorized reseller 10 technical support 10 website 10

### 

installing batteries 18

### Μ

MSA1000 Controller array accelerator 13 array accelerator features 13 ejector levers 15, 26 failure 26 indicators 24 installing 27 latches 15, 26, 27 removing 26 replacing 26 securing 27

### Ρ

panels rear 27

### R

rack stability, warning 9 recovery ROM 23 regulatory compliance identification numbers 63 regulatory compliance notices 64 related documentation 6 replacing batteries 18 ROM cloning 11 recovery 11

## S

symbols in text 7 symbols on equipment 8

### T

technical support, hp 10 text symbols 7

#### W

warning rack stability 9 symbols on equipment 8 websites hp storage 10

#### Index